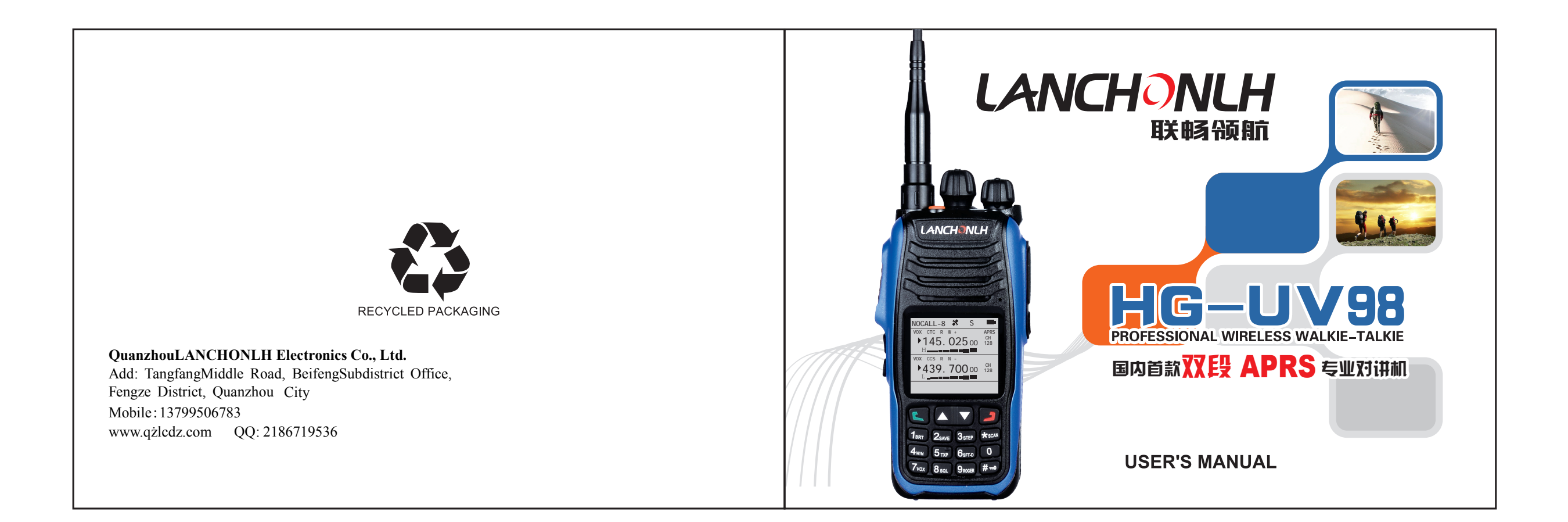

#### DISTRIBUTOR:

Wuxi Venus Information Technology Co., Ltd

https://ba4tb.qth.com

Caring tips from Fujian Provincial Bureau of Information Industry (Fujian Radio Management Office):

The purchase and use of this device belong to the setup and use behavior of a radio (station) and must go through relevant approval formalities for the setup of radio station and get a radio license. During use, users are supposed to work as approved by the radio license. Administrative penalties shall be imposed on the setup of a radio (station) without authorization, interference with radio business, not working as approved by the radio license and other behaviors against radio regulations. Severe radio illegal behaviors may also violate Article 288 of " Criminal Law " or Article 28 of " Law of the PRC on Penalties for Administration of Public Security " and be sentenced to less than 3 years of imprisonment, detention or public surveillance, concurrently or independently sentenced to a fine as criminal punishment or detention by a public security organ as administrative penalty.

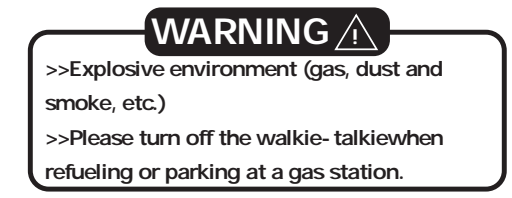

#### CAUTION

LANCHONLH walkie - talkie is a product with excellent design and advanced technology. The following recommendations will help you fulfillyour obligations under warranty terms, learn and understand the safety of the use of walkie-talkies. 1. Please put the walkie-talkie and all the components and accessories out of reach of children. 2. Don't try to disassemble the walkie-talkie. The processing by a non-professional person may damage it. 3. Please use a battery pack and charger made by our company, in case that the walkie-talkie is damaged. 4. Please use an antenna made by our company, in case that the range is shortened. 5. Don't expose the walkie-talkie to sunlight or put it in a hot place for a long time. 6. Don 't put the walkie-talkie in adusty or damp place. 7. Don't clean the walkie-talkie with strongchemicals, detergents or strong detergents. 8. Don 't transmit without an antenna. 9. If the walkie-talkieemits an odor or smoke, please turn it off immediately, remove the battery pack and contact your LANCHONLH dealer. Notice >>All of the above recommendations are equally applicable to LANCHONLH walkie-talkieand its accessories. If they don 't work properly,

please contact your **LANCHONLH** dealerin time. >>If you use accessories or fittings that are not manufactured or sold by **LANCHONLH**. **LANCHONLH** will not guarantee the safety and operability of the walkie-talkie.

| Unboxing and Device Inspection01                                   |
|--------------------------------------------------------------------|
| Installation before Use02                                          |
| Get Familiar with This Machine03-07                                |
| I. Functions and Features                                          |
| II. Technical Specifications04                                     |
| III. Structure                                                     |
| I. Shortcuts                                                       |
| Common Operations                                                  |
| II. This machine has a total of 8 menus (see Figure 3 for details) |
| How to Operate Menus                                               |
| Backlight Timeout (ABR)- Menu 1                                    |
| Battery Saver (SAVE)- Menu 2                                       |
| Step Frequency (STEP)- Menu 3                                      |
| Bandwidth Setting (W/N)- Menu 416                                  |
| Tx Power (TXP)- Menu 5                                             |

| Repeater Shift Direction (SFT-D)- Menu 6 | 16 |
|------------------------------------------|----|
| VOX-GRD- Menu 7                          | 16 |
| Squelch Level (SQL)- Menu 8              | 17 |
| Roger Beep (ROGER) - Menu 9              | 17 |
| Operation Mode (CH-MDF)- Menu 10         | 18 |
| Channel Mode (V/M)- Menu 11              | 18 |
| CDCSS Encode (TX-DCS)- Menu 12           | 18 |
| CTCSS Encode (TX-CTC)- Menu 13           | 18 |
| CDCSS Decode (RX-DCS)- Menu 14           | 19 |
| CTCSS Decode (RX-CTC)- Menu 15           | 19 |
| Single-display (TDR)- Menu 16            | 19 |
| Offset Frequency (OFFSET)- Menu 17       | 20 |
| Menu Language (MENULANGE)- Menu 18       | 20 |
| Voice Switch (VOICE)- Menu 19            | 20 |
| Beep Switch (BEEP)- Menu 20              | 20 |
| Display Mode (DIS-MODE)- Menu 21         | 21 |
| Backlight Level (ABR-LV)- Menu 22        | 21 |
|                                          |    |

| Busy Channel Lockout (BCL)~Menu 23   |  |
|--------------------------------------|--|
| Time Out Timer (TOT)- Menu 24        |  |
| Time Out Alarm (TOA)- Menu 25        |  |
| VOX Delay (VOX-DLY)- Menu 26         |  |
| Scan Mode (SC-REV)- Menu 27          |  |
| Lock Mode (LOCKMODE)- Menu 2823      |  |
| Auto Lock (AUTOLOCK) - Menu 29       |  |
| Single-tone Setting (TONE)- Menu 30  |  |
| PF1 Short Press (PF1-SHORT)- Menu 31 |  |
| PF1 Long Press (PF1-LONG)- Menu 32   |  |
| PF2 Short Press (PF2-SHORT)- Menu 33 |  |
| PF2 Long Press (PF2-LONG)- Menu 34   |  |
| TOP Short Press (TOP-SHORT)- Menu 35 |  |
| Description of LOCAL SETUP           |  |
| TOP Long Press (TOP-LONG)- Menu 36   |  |
| Channel Memory (MEM-CH)- Menu 37     |  |
| Channel Deletion (DEL-CH)- Menu 38   |  |
| Repeater Echo (RPT-RCT)- Menu 39     |  |
|                                      |  |

| Battery Voltage (V-BAT)- Menu 40       |       |
|----------------------------------------|-------|
| CTCSS Scan (CT-SCN)- Menu 41           | 28    |
| CDCSS Scan (DCS-SCN)- Menu 42          |       |
| CSS Save Type (SC-QT)- Menu 43         |       |
| Scan and Add (SCAN-ADD)- Menu 44       | 29    |
| Priority Channel (PRI-CH)- Menu 45     | 29    |
| Priority Scan (PRI-SCN)- Menu 46       | 29    |
| Initialize (RESET) - Menu 47           | 29    |
| Detailed Description of Some Functions |       |
| Technical Parameters (CTCSS/CDCSS)     | 34-37 |
| GPS SETUP                              |       |
| GPS POWER - Menu 1                     |       |
| Position - Menu 2                      |       |
| Time Zone- Menu 3                      |       |
| Speed Unit - Menu 4                    |       |
| Distance Unit - Menu 5                 |       |
| Altitude Unit - Menu 6                 |       |
|                                        |       |

| Fixed Site- Menu 7        |       |
|---------------------------|-------|
| Fixed Latitude - Menu 8   |       |
| Fixed Longitude- Menu 9   |       |
| BEACON SETUP              | 40-43 |
| CALL- Menu 1              |       |
| SSID- Menu 2              | 40    |
| SSID Symbol Table- Menu 3 |       |
| Comment- Menu 4           | 40    |
| SYMBOL- Menu 5            | 41    |
| MIC-E ON/OFF- Menu 6      | 41    |
| MIC-E TYPE- Menu 7        | 41    |
| PATH1- Menu 8             | 41    |
| PATH1 COUNT- Menu 9       | 41    |
| PATH 2- Menu 10           | 42    |
| PATH2 COUNT- Menu 11      | 42    |
| TX Voltage- Menu 12       | 42    |
| TX Temp- Menu 13          | 42    |
|                           |       |

| Pressure Report - Menu 14 | 43    |
|---------------------------|-------|
| TX Pressure - Menu 15     | 43    |
| TX Mileage - Menu 16      | 43    |
| BEACON MODE               | 43-45 |
| PTT After- Menu 1         | 43    |
| Smart Mode- Menu 2        | 44    |
| Time Mode- Menu 3         | 44    |
| Time Interval- Menu 4     | 44    |
| Queue Mode- Menu 5        | 44    |
| Queue Interval - Menu 6   | 45    |
| DIGI SETUP                | 45-46 |
| DIGI CH- Menu 1           | 45    |
| DIGI1 ON/OFF- Menu 2      | 45    |
| DIGI1 NAME- Menu 3        |       |
| DIGI2 ON/OFF- Menu 4      |       |
| DIGI2 NAME- Menu 5        |       |
| DIGI TX WAIT- Menu 6      | 46    |
|                           |       |

| Remote Password- Menu 7  |         |
|--------------------------|---------|
| BLUETOOTH SETUP          | 47      |
| DATA OUTPUT- Menu 1      | 47      |
| GPS OUTPUT- Menu 2       | 47      |
| BT POWER- Menu 3         | 47      |
| VERSION                  | 47 - 48 |
| Hardware Version- Menu 1 | 47      |
| Local Version - Menu 2   |         |
| APRS Version - Menu 3    | 48      |
| ADVANCED SETUP           | 48-51   |
| APRSRXCH- Menu 1         | 48      |
| APRS TX CH- Menu 2       | 48      |
| TX Priority - Menu 3     | 48      |
| TX Delay- Menu 4         | 49      |
| TX Level- Menu 5         | 49      |
| RX Level - Menu 6        |         |
| Mileage Zero- Menu 7     | 49      |
|                          |         |

| Mileage Memory- Menu 8                                       | 50    |
|--------------------------------------------------------------|-------|
| CH A MUTE- Menu 9                                            | 50    |
| CH B MUTE- Menu 10                                           |       |
| RX-TONEO- Menu 11                                            |       |
| TX-TONEO- Menu 12                                            | 50    |
| RX POPUP- Menu 13                                            | 51    |
| List Clean- Menu 14                                          | 51    |
| Factory Setting- Menu 15                                     | 51    |
| Detailed Description of APRS Functions                       | 52-69 |
| Instructions on How to Query a Track on the Computer         | 70    |
| Description about the Firm ware Upgrade of APRS              | 71-71 |
| Description about the Firm ware Upgrade of the Walkie-talkie | 73-75 |
| Optional Accessories                                         | 76    |
| Troubleshooting                                              | 77    |
| Statement                                                    |       |

### Unboxing and Device Inspection

Please carefully remove your walkie-talkie from the package box. We suggest that you confirm whether items listed in the following table are available in the box before discarding the packagingmaterials. If any items are lost or damaged during handling, please check with your **LANCHONLH** dealer.

#### List of Accessories

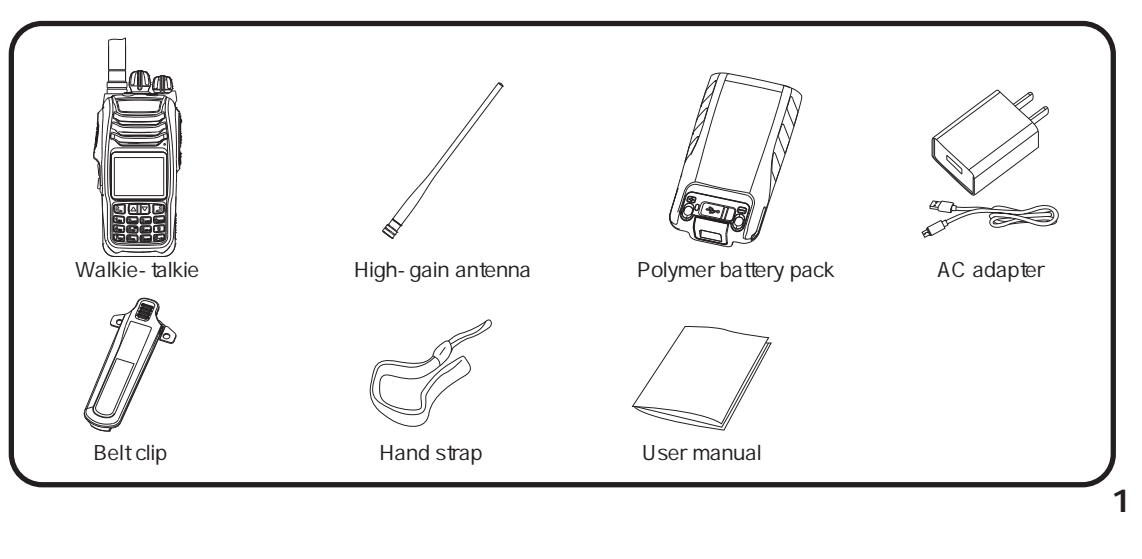

#### Installation before Use

### Install/remove the battery pack

### 

>>Thebattery pack is featured with short-circuitprotection. When short circuit occurs, please activate it using the attached charger before use.

>> Don't short-connect the battery terminals or put the battery into fire.

>> Don 't try to take downthe case from the battery pack.

1 Insert the top of the battery pack into the top of the back of the walkie-talkie and fit the battery pack into the bottom of the walkie-talkie until the battery pack latch is locked(see Figure 1 for details).

2 To remove the battery pack, pull up the latch at bottom of the battery pack, until the latchis entirely disengaged from the walkie-talkie. Remove the battery pack normally (see Figure 2 for details).

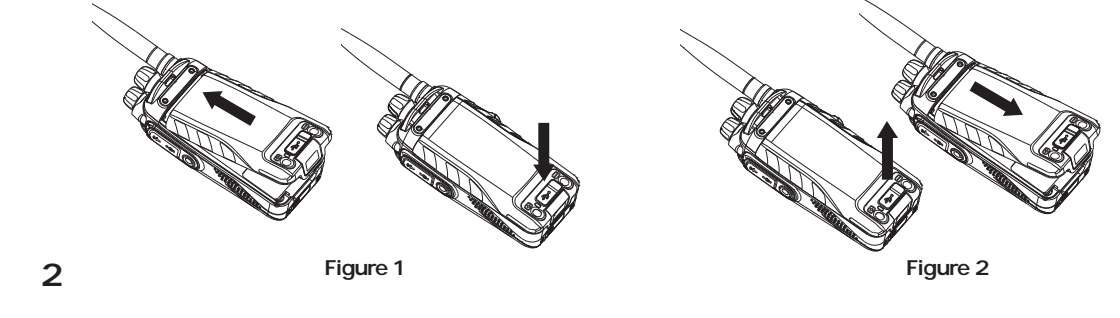

#### Get Familiar with This Machine

#### I. Functions and Features 15. Support the se 1. Suitable for frequencies in different countries and regions 16. Support the st Standard frequencies 17. Support firmw Area B: Area A: 18. Day/night mod TX:136-174MHz(FM) TX:136-174MHz(FM) 19. The editing an 400-470MHz(FM) 400-470MHz(FM) (to be edited in the 2. UHF/VHFdual-frequency, dual-display and dual-reception 20. 50 CTCSS cod 3. TFT large screen 21. Multiple scann 4. High power: UHF:4W VHF:5W, low power: UHF/VHF:1W 22. VOX (Voice A 5. Chinese/English menus, Chinese/English voice prompts 23. Customside k 6. Complete APRS beaconreception and transmission 24. Multiple single 7. Support multiple satellite systems, GPS/ BeiDou /GLONASS/automatic recognition 1450HZ) 8. Support the complete display of GPS information 25. Multiple keybo 9. Support the reporting of temperature, atmospheric pressure and battery voltage 26. Wideband and 10. Support the setting of APRS parameters, such as call, ID, icon and comment, etc. 27. Backlight 11. Support SPORT and FIXED siteapplications 28. Battery saver 12. Support APRS relayfunction 29. Roger beep 13. The Bluetooth supports multiple data formats, KISS data and two-way 30. The setting of communication 31. Standard 7.4V 14. The Bluetooth supports GPWPL waypointdata, UI text data and GPS positioning 32. 5Vquick charg data (GPRMC\GPGGA)

| etting and memory of various APRS parameters     |
|--------------------------------------------------|
| torage and export of beacons                     |
| vare upgrade                                     |
| de                                               |
| nd displayof channel names in Chinese or English |
| e supporting                                     |
| des, 210CDCSS codes                              |
| ning modes                                       |
| ctivated Transmit)                               |
| eys                                              |
| e-tone pulses(1750HZ, 2100HZ, 1000HZ and         |
|                                                  |
| pard lockoutmethods                              |
| d narrowband                                     |
|                                                  |
|                                                  |
|                                                  |
| Squelch Tail Elimination (STE) and repeater echo |
| / and 2500mAHpolymer Li-ion battery              |
| gethrough USB 3                                  |
| <b>-</b>                                         |
|                                                  |

# Get Familiar with This Machine

# II. Technical Specifications

| Overall                          |                           |                            |                             |                            | Receiver                           | Wideband    | Narrowband    |
|----------------------------------|---------------------------|----------------------------|-----------------------------|----------------------------|------------------------------------|-------------|---------------|
|                                  | Area A                    | X:                         | Area B:                     |                            | Adjacent<br>Channel<br>Selectivity | ≤70dB       | ≤60dB         |
| Frequency TX:1                   |                           | -174MHz(FM)                | TX:136-174MHz(FM)           |                            | Intermodula<br>tion                | ≤65dB       | ≤60dB         |
| Match                            | 400                       |                            | 400 470MH-(EM)              |                            | Spurious<br>Response               | ≤70dB       | ≤70dB         |
| 4                                |                           | -470MHZ(FM) 400-470MHZ(FM) |                             | Audio<br>Response          | +1~3dB                             | +1~3dB      |               |
|                                  |                           |                            |                             |                            |                                    | (0.3~3KHz)  | (0.3~2.55KHz) |
| Step<br>Frequency                |                           | 5KHz/6.25K                 | Hz/10KHz/12KHz/25KHz/50KHz, | /100KHz                    | SNR                                | ≥45dB       | ≥40dB         |
| Number of                        |                           |                            | 128                         |                            | Audio                              | <5%         |               |
| Operation                        |                           |                            |                             |                            |                                    |             |               |
| mode<br>Operating<br>Temperature |                           | F2D/F3E<br>-20°C ~ 40°C    |                             |                            |                                    | r iviain    | unitsoonw     |
| Antenna<br>Damping               |                           |                            | 50Ω                         | -                          |                                    |             |               |
| Power<br>Requirement             |                           |                            | 7.4VDC                      | Sensitivity                | UHF/VHF:0.25µV(12dB SINAD)         |             |               |
| Weight                           |                           |                            | 295g                        | _                          |                                    |             |               |
| Overall<br>Dimensions            |                           | 13                         | 1X51X34(mm)                 |                            |                                    |             |               |
| Transmitte                       | r                         | Wideband                   | Narrowband                  | Tran                       | smitter                            | Wideband    | Narrowban     |
| Modulation I                     | Vode                      | 16K F3E                    | 11K F3E                     | Maximu                     | ım Offset                          | $\pm$ 5KHz  | ±25KHz        |
| Adjacent Cha<br>Power            | annel                     | ≥70dB                      | ≥60dB                       | Frequer                    | ncy Stability                      | ł           | =2.5ppm       |
| Spurious Res                     | ponse ≥60dB ≥60dB Audio I |                            | stortion ≤5%                |                            |                                    |             |               |
| Audio Respo                      | onse +1~3dB(0 3~3KHz) +   |                            | +1~3dB(0.3~2.55KHz)         | +1~3dB(0 3~2 55KHz) Output | Power                              | 5W/1W(VHF)  |               |
| / dato hespo                     |                           | .1 565(0.5 51(12)          | 1 2 335(0.3 2.35((12)       |                            |                                    | 4W/1W(LIHE) |               |

### Get Familiar with This Machine

### III. Structure

#### Screen:

On the screen, various indicators that represent the selected content can be seen.

| NOCALL-8: 🗱 S 🖛             |                   |
|-----------------------------|-------------------|
| vox ctc r w +<br>▶145.02500 | APRS<br>CH<br>128 |
| H                           |                   |
| VOX CCS R N -               |                   |
| ▶439.70000                  | CH<br>128         |
|                             |                   |
| OK                          | NO                |

| 1.NOCALL-8 calldisplay area | 2. 🗄 Bluetooth                                           | 3. 🛠 red: GPS hasn ' t positioned/black: GPS has positioned             |
|-----------------------------|----------------------------------------------------------|-------------------------------------------------------------------------|
| 4. S: battery saver on      | 5. # keyboard lockout                                    | 6. 	■ battery power display                                             |
| 7.VOX: voice control        | 8. CTC: turn on CTCSS                                    | 9. DCS: turn on CDCSS                                                   |
| 10. R: reverse frequency    | 11. H: high power                                        | 12. L: low power                                                        |
| 13. +: positive offset      | 14: negative offset                                      | 15. W: wideband mode                                                    |
| 16.N:narrowband mode        | 17. <sup>CH</sup> <sub>128</sub> current channel number  | 18 transmission and reception signal strength indicator                 |
| 19. APRS: receiving channel | Special Tip: All interfaces<br>software is being upgrade | in this manual are subject to actual interfaces. The 5<br>d constantly. |

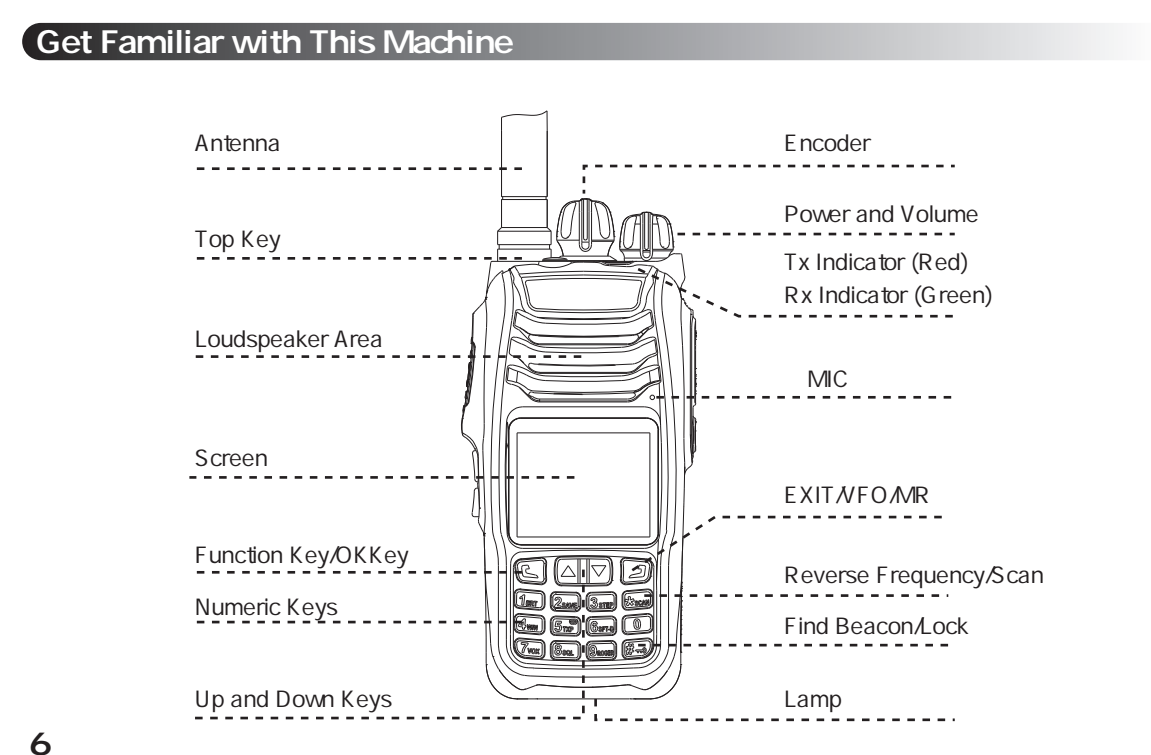

# Get Familiar with This Machine 0) HeadphoneJack Push-to-talk (PTT) Side Key PF1 Side Key PF2 Charging Port Charging Indicator

1. Short/long press of Side Key PF1: backlight, scan, squelch, flashlight and AB key 2. Short/long press of Side Key PF2: send beacon, find beacon, flashlight and backlight 3. Short/long press of Top Key: on - spot alarm, remote alarm and flashlight

#### Common Operations

#### I. Shortcuts

#### (1) Master frequencyswitch

When the walkie-talkie leaves the factory, the default short-press function of Side Key PF1 is AB key (master frequency switch key) Ticklethe Side Key PF1 to change the master frequency once. The region to which the master frequency arrow is directed is the operation region.

For example, if the master frequency arrow is directed to Area A, when [PTT] is pressed, signals will be

transmittedaccording to the frequency or channel parameters set for Area A.

For example, when the master frequency arrowis directed to Area A, When Function Key [] is pressed, the change of parameters is targeted at Area A.

#### (2) Quick search

When setting various functions or functional parameters, various parameterscan be searchedup or down quickly, by pressing  $\text{or} \nabla$  once.

#### (3)ESC/VFO/MR

8

Short press []] to return or Esc.Long press []] for 2 seconds to switch between operation modes (frequency mode and channe mode).

The channel mode can be set using "Menu 10: Operation mode". Detailed operation: See p.30 {Channel Memory} for details.

#### **Common Operations** (4) [**\***] key In the wait state: Short press: start or stop reverse frequency Long press: long press for 2 seconds to start scanning (5) [ # ] key In the wait state: Short press:{#} once, to switch between {GPS Interface}{Beacon List} and{Real-time Beacon}. Long press :{#} to lock the keyboard (6) The use of a smart AC adapter When the power is low, the walkie-talkie will give a "low power" voice reminder and send a "low power" voice reminderevery 30 seconds. 1. When the battery pack is connected to an AC adapter, the red light willstay solid on, indicating that the walkie - talkie is being charged. When the green light stays solid on, it means that the charging has been completed. II. This machine has a total of 8 menus (see Figure 3 for details)

| 1. LOCAL SETUP  | 6. BLUETOOTH SETUP |
|-----------------|--------------------|
| 2. GPS SETUP    | 7. VERSION         |
| 3. BEACON SETUP | 8. ADVANCED SETUP  |
| 4. BEACON TYPE  |                    |
| 5. RELAY SETUP  |                    |

Figure 3

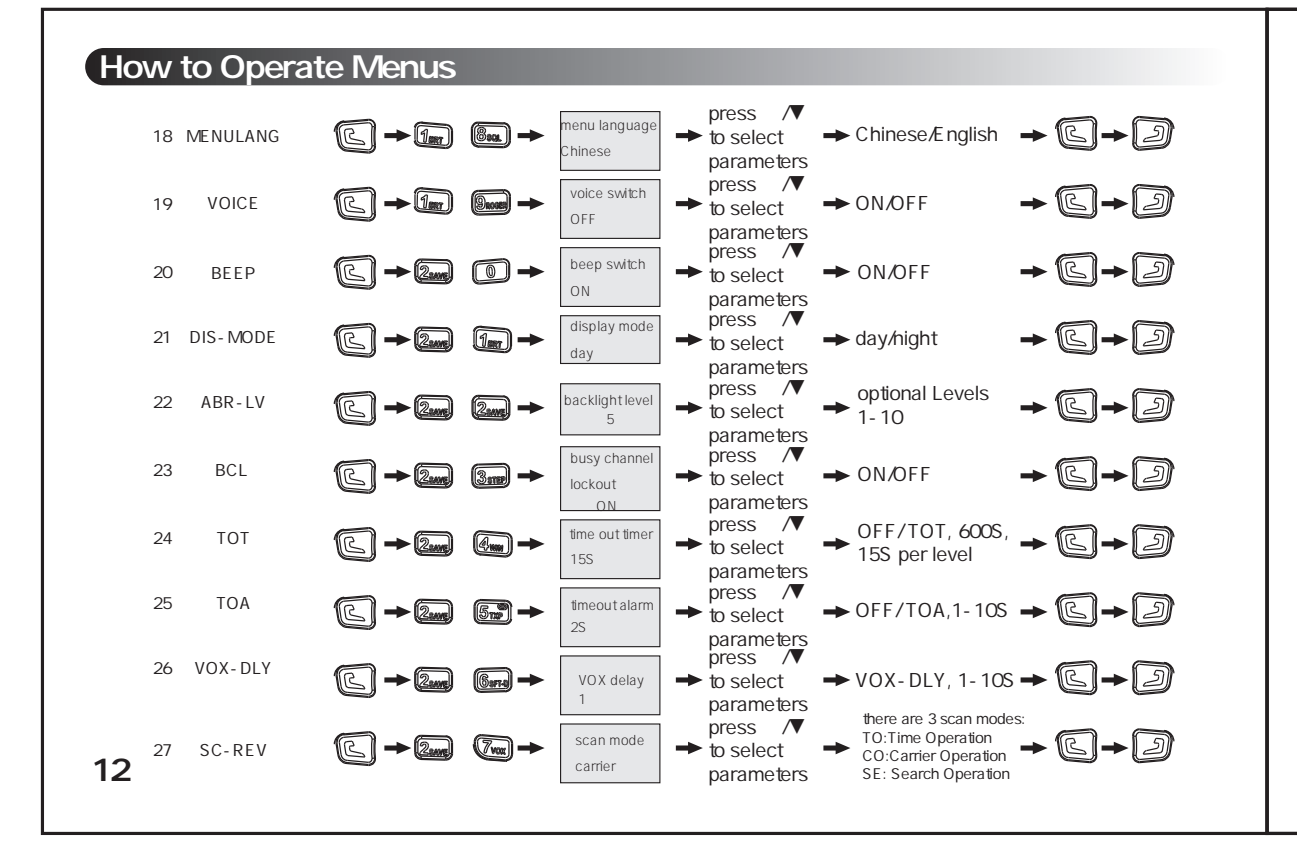

#### How to Operate Menus

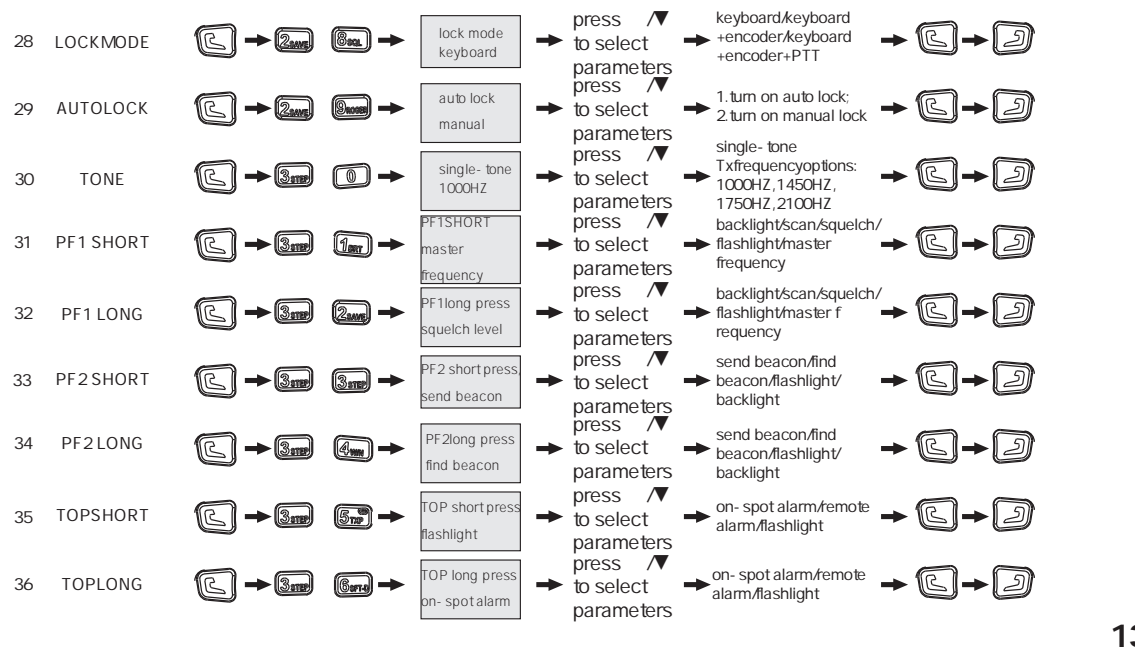

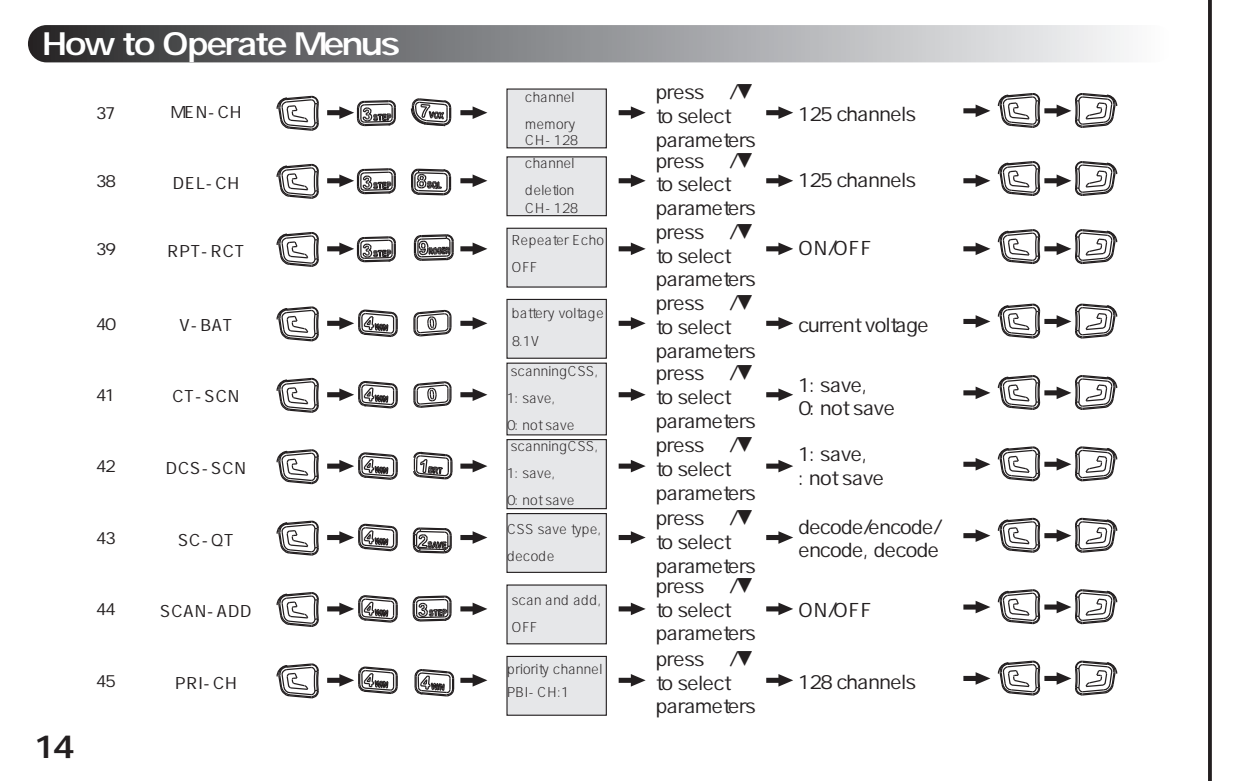

Description of local settings

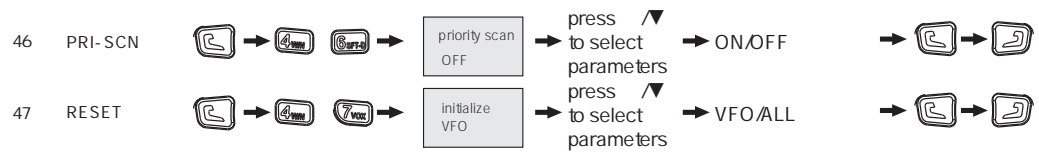

Backlight Timeout (ABR) - Menu 1 Function: To set how long the screen light will be on Option: OFF/05-150S, with a 5S step

```
Default: OFF
```

Battery Saver (SAVE) - Menu 2 Function: To turn on or off the battery saver

#### Default: OFF

Step Frequency(STEP) - Menu 3 Function: To set the step of VFO frequency Option: 5K, 6.25K, 10K, 12.5K, 25K, 50K, 100K Default: 5K

```
注:在信道模式下不能设置。
```

Bandwidth Setting (W/N)-Menu 4 Function: By default, this menus is used for transmission and reception, to set thewalkie - talkie to work in widebandFM(25K) mode, or narrowbandFM(12.5K)mode Option: Wideband/narrowband Default: Wideband Tx Power(TXP) - Menu 5 Function: To select the output power of the walkie-talkie Option: High or low. UHF H:4W,L:1W VHF H:5W,L:1W Default: High power Repeater Shift Direction(SFT-D)-Menu 6 Function: To set whether the transmittingfrequency is higher than (+) or lower than (-) the receiving frequency Option: OFF/+/-Default: OFF 注:在信道模式下不能设置。 16

#### Description of local settings

#### VOX-GRD- Menu 7

By using VOX, there is no need to press [PTT]manually in every transmission. Once the VOX circuit detects that you speak into the microphone, the walkie-talkie will enter thetransmission stateautomatically. When using VOX, please select VOX gain properly. The higher gain, the louder you need to speak, so that the VOX circuit can detect and enter thetransmission state. To ensure the continuity of VOX detection, you can also set up Menu 26[VOX-DLY]. Option: Levels 1-9 Default: OFF Special Tips >>VOX function is onlyvalid for master frequency. >> VOXcan only be used for FMBands A/B. Squelch Level (SQL) - Menu 8 Function: The purpose of squelch is to mute the speaker when there is no signal. If the squelch level is correctlyset, the sound will only be heardwhen a signal is actually received. The higher squelch level, the stronger the signal has to be in order to be received. Option: Levels 1-9 17 Default: 5

Roger Beep(ROGER) - Menu 9 The roger beep is used as a single tone for the transmission and end of transmission of the walkie-talkiewhen PTT is pressed. Option: OFF/BOT/EOT/BOTH Default: OFF Operation Mode (CH-MDF)-Menu 10 Option: Channel display/frequency display Default: Frequency display Channel Mode (V/M)-Menu 11 Option: Frequency+channel number/channel number/channel name Default: Channel name CDCSS Encode (TX-DCS)-Menu 12 Function: To transmit CDCSS Option: OFF/105 standard CDCSS codes Default: OFF

18

#### Description of local settings

CTCSS Encode (TX - CTC) - Menu 13 Function: To transmitCTCSS. Option: OFF/50 standard CTCSS codes Default: OFF CDCSS Decode(RX - DCS) - Menu 14 Function: To receive CDCSS Option: OFF/105 standard CDCSS codes Default: OFF.Note: Decode is invalid in APRS mode. CTCSS Decode(RX - CTC) - Menu 15 Function: To receiveCTCSS Option: OFF/50 standard CTCSS codes Default: OFF.Note: Decode is invalid in APRS mode.

20

Single-display(TDR)-Menu 16 Option: Single-band/dual-band Default: Dual-band Offset Frequency(OFFSET) - Menu 17 Function: To set offset frequency Option: Optional from0 to 69.99500MHz Default: 00.00000 注:在信道模式下不能设置。 Menu Language (MENULANGE) - Menu 18 Function: To select the language for menu display and voice prompt Option: Chinese/ English Default: Chinese Voice Switch(VOICE) - Menu 19

| Description of local settings                                                                           |    |
|----------------------------------------------------------------------------------------------------|----|
| Function: To turn on or off the prompt tone for menu operation.                                         |    |
| Option: ON/OFF                                                                                          |    |
| Default: ON                                                                                             |    |
| BeepSwitch(BEEP)-Menu 20                                                                                |    |
| Function: The beep is a prompt tone to identify operation tips, errors or troubles of the walkie-talkie |    |
| Option: ON/OFF                                                                                          |    |
| Default: ON                                                                                             |    |
| Display Mode (DIS-MODE)-Menu 21                                                                         |    |
| Option: Day/night                                                                                       |    |
| Default: Day                                                                                            |    |
| Backlight Level (ABR-LV)-Menu 22                                                                        |    |
| Option: Optional between 1~10                                                                           |    |
| Default: 10                                                                                             |    |
|                                                                                                    |    |
|                                                                                                    | 21 |

| Description of local settings                                                                                                    | Description of local settings                                                                                                    |
|----------------------------------------------------------------------------------------------------|----------------------------------------------------------------------------------------------------|
| Busy Channel Lockout (BCL)~Menu 23         Function:If the selected channel or frequency is being occupied by another channel or frequency, once enabled, this function can prevent conflicts with other radio stations that are in communication. At this moment, the walkie-talkie cannot transmit, even if PTT is pressed.         Option: ON/OFF         Default: OFF         Time Out Timer (TOT) - Menu 24         TOT refers to the time limit for each transmission. When the transmission time reaches apre-set time, the transmission will stop automatically, whether you hold PTT or not. Meanwhile, the walkie-talkie will send a [TOT] voice prompt.         Option: 15 - 900S, with a15S step         Default: 90S         Time out Alarm (TOA) - Menu 25         Function: TOA refers to an alarm before a transmission timeout is reached. At this moment, a prompt tone will be given.         Option: OFF/1-10S, with a 1S step         Default: OFF | <ul> <li>VOX Delay (VOX-DLY) - Menu 26</li> <li>Function: VOX-DLY refers to the delayedrelease of PTT after VOX is activated, when VOX is ON.</li> <li>Option: 1-10S</li> <li>Default: 1S</li> <li>Scan Mode (SC-REV) - Menu 27</li> <li>Function: To choose a scan mode</li> <li>Option: TO/CO/SE</li> <li>Default: SE</li> <li>Note:</li> <li>TO:To continue scanning if no operation is input within 5 seconds, after a carrier signal is scanned.</li> <li>CO: To stop scanning after a carrier signal is scanned and continue scanning3 seconds after the carrier signal disappears.</li> <li>SE: To stop scanning after a carrier signal is scanned.</li> <li>Lock Mode (LOCKMODE) - Menu 28</li> </ul> |
|                                                                                                    | 20                                                                                                    |

# Description of local settings Function: Long press # key for 1 second to lock or unlock the keyboard in the wait state Option: Keyboard/keyboard+encoder/keyboard+encoder+PTT Default: Keyboard Special Tips: If "keyboard" is selected, only the key area will be locked. If "keyboard+encoder" is selected, the key area and the encoder will be locked. If "keyboard+encoder+PTT" is selected, all of the above keys will be locked. Auto Lock (AUTOLOCK) - Menu 29 Function: When "AUTOLOCK" is activated, the system will lock the keyboardautomatically15S after the keyboardstops operating. Option: Auto/manual Default: Manual Single-tone Setting (TONE) - Menu 30 Function: Toset the single-tone pulse frequency required for transmission (mainly used to start the relay) Option: 1000HZ,1450HZ,1750HZ and 2100HZ Default: 1750HZ 24

### Description of local settings

PF1Short Press(PF1-SHORT) - Menu 31 Function: To define the short press function of Side Key PF1. Option: Backlight/scan/squelch/flashlight/ master frequency Default: Master frequency Scan: Short press to turn on/off scan Squelch: Short press to turn on/off squelch Master frequency: Short press to switch between Bands A and B Flashlight: Turn on/off the flashlight PF1Long Press(PF1-LONG)-Menu 32 Function: To define the long press function of Side Key PF1. Option: Backlight/scan/squelch/flashlight/ master frequency Default: Squelch Scan: Short press to turn on/off scan Squelch: Short press to turn on/off squelch

Master frequency: Short press to switch between Bands A and B Flashlight: Turn on/off the flashlight PF2Short Press(PF2-SHORT)-Menu 33 Function: To define the short press function of Side Key PF2. Option: Send beacon/find beacon/flashlight/backlight Default: Send beacon PF2Long Press(PF2-LONG)-Menu 34 Function: To define the long press function of Side Key PF2. Option: Send beacon/find beacon/flashlight/backlight Default: Find beacon TOPShort Press(TOP-SHORT) - Menu 35 Function: To define the short press function of Top Key. Option: On-spot alarm/remote alarm/flashlight 26

| Description of local settings                                                                                             |        |
|----------------------------------------------------------------------------------------------------|--------|
| Default: Flashlight                                                                                                    |        |
| Flashlight: Turn on/off the flashlight                                                                                    |        |
| Emergency Alarm: When this key is pressed, the master frequency will start transmitting, and the loudspeaker will give    | an     |
| <sup>alarm.</sup><br>TOPLong Press(TOP-LONG)-Menu 36                                                                      |        |
| Function: To define the long press function of Top Key.                                                                   |        |
| Option: On-spot alarm/remote alarm/flashlight                                                                             |        |
| Default: Remote alarm                                                                                                    |        |
| Flashlight: Turn on/off flashlight                                                                                        |        |
| Emergency Alarm: When this key is pressed, the master frequency will start transmitting, and the loudspeaker will give an | alarm. |
| Channel Memory (MEM-CH)-Menu 37                                                                                           |        |
| Function: To store a required frequencyto a specified channel                                                             |        |
| Option: A total of 128 channels                                                                                           |        |
| Channel Deletion (DEL-CH)- Menu 38                                                                                        |        |
| Function: To delete a useless channel                                                                                     |        |
| Option: A total of 128 channels                                                                                           | 27     |

#### Description of local settings Description of local settings Repeater Echo(RPT-RCT)-Menu 39 Option: Decode/encode/encode, decode Function: Repeater echo refers to an acknowledgement tone of off-line received when the repeater goes offline after it relays and transfers a signal. Default: Decode Option: ON/OFF Scan and Add (SCAN-ADD)-Menu 44 Default: OFF Function: To set whether the selected channel is involved in channel scanning. Battery Voltage (V-BAT)-Menu 40 Option: ON/OFF Function: To query the current voltage of the battery. Default: ON CTCSS Scan (CT-SCN)-Menu 41 Priority Channel(PRI-CH)-Menu 45 Function: To choose to scan CTCSS Option: 128 channels Priority Scan(PRI-SCN)-Menu 46 Option: 1: save; 0: not save CDCSS Scan(DCS-SCN)-Menu 42 Option: ON/OFF Default: OFF Function: To choose to scan CDCSS Initialize(RESET) - Menu 47 Option: 1: save; 0: not save Function: To initialize the menu functions of [VFO] and initialize [ALL] CSS Save Type (SC-QT) - Menu 43 Option: VFO/ALL Function: To choose the save type for scanned CSS in frequency mode Default: VFO 28 29

I. Channel Memory:

When the current operation mode is channel mode, all parameters except the channel name will be copied to all stored channels. When the current operation mode is frequency mode, different offset frequencies, offset directions and other frequency parameters can be setand then the channels can be stored. In doing so, channels with the same band but different frequencies, or channels with different bands and different frequenciescan be set.

Example1: To store channels with the same frequency (the receiving and transmittingfrequencies are the same) For example, to set Channel [10], both the receiving and transmittingfrequencies are 450.525MHz. The receivingCSS is 67Hz and the transmittingCSS is DN023.

Step 1: Input [4], [5], [0], [5], [2] and [5] successively under VFO (frequency mode).

Step 2: Press [FunctionKey], enter [LOCAL SETUP], select "Menu 15 CTCSS Decode", press [FunctionKey]to enter settings, select

" 67.0Hz ", press [Function Key]to confirm and press [Esc] to return to the wait interface.

Step 3: Press [Function Key], enter [LOCAL SETUP], select " Menu 12 CDCSS Encode ", press [Function Key] to enter settings, select " DN023 ", press [Function Key] to confirm and press [Esc] to return to the wait interface.

Step 4: Press [Function Key], enter [LOCAL SETUP], select "Menu 37 Channel Memory", press [Function Key] to enter, input [0] [1] and [0]successively, press[Function Key]to confirm and press [Esc] to return to the wait interface.

Special Tips: If no reception of CSS isset up, Step 2can be omitted. If no transmission of CSS is set up, Step 3 can be omitted.

#### **Detailed Description of Some Functions**

Example 2: To store channels with different frequencies (the receiving and transmittingfrequencies are different) For example, to set Channel [18], the receiving frequency is 450.525MHz, the transmitting frequency is 460.525MHz and the transmittingCSS is 67Hz.

Step 1: Input [4], [5], [0], [5], [2] and [5] successively under VFO (frequency mode).

Step 2: Press [FunctionKey], enter [LOCAL SETUP], select "Menu 6 Repeater Shift Direction", press [Function Key] to enter settings, select " + ", press [Function Key]to confirm and press [Esc] to return to the wait interface. Step 3: Press [Function Key], enter [LOCAL SETUP], select "Menu 17 Offset Frequency", press [Function Key] to enter settings and input [1] [0] [0] [0] [0] and [0] successively. Press [Function Key] to confirm and press [Esc] to return to the wait interface.

Step 4: Press [Function Key], enter [LOCAL SETUP], select " Menu 13 CTCSS Encode ", press [Function Key] to enter settings, select " 67.0Hz ", press [Function Key]to confirm and press [Esc] to return to the wait interface. Step 5: Press [Function Key], enter [LOCAL SETUP], select " Menu 37 Channel Memory ", press [Function Key] to enter, input [0] [1] and [8]successively, press[Function Key]to confirm and press [Esc] to return to the wait interface.

#### II. The Settingsof CSS

CSS is divided into two types: CDCSS and CTCSS.CSScan be set for both reception and transmission. The range of CTCSS is 67-254.1Hz. There are a total of 50codes.

Positive CDCSScodes are 023N-754N. There are a total of 105positive codes.

Negative CDCSScodes are 023I-754I. There are a total of 105 negative codes.

How to selectCSSquickly:

For example, to set the receiving decode to be CTCSS156.7Hz,

Method:(1) Press [Function Key] in the wait state to enter [LOCAL SETUP]+[1]+[5]+[Function Key].

Explanation: To enter Menu 15

(2) Press [2]+ [6] again.

Explanation: To input the serial number of 156.7Hz, i.e., 26

(3) Press [Function Key]+ [Esc] Key

Explanation: To confirm and return to the wait interface.

#### Detailed Description of Some Functions

For example, to set the receiving decodeto be CDCSS D431N, Method:(1) Press [Function Key] in the wait state to enter [LOCAL SETUP]+[1]+[4]+[Function Key]. Explanation: To enter Menu 14 (2) Press [6]+ [9] again. Explanation: To input the serial number of D431N, i.e., 69 (3) Press [Function Key]+ [Esc] Key Explanation: To confirm and return to the wait interface.

| Techni | Technical Parameters (CTCSS/CDCSS) |    |       |      |        |    |       |    |       |  |
|--------|------------------------------------|----|-------|------|--------|----|-------|----|-------|--|
|        | 附录(1)                              |    |       |      |        |    |       |    |       |  |
|        |                                    |    |       | 模拟() | CTCSS) |    |       |    |       |  |
| 1      | 67.0                               | 11 | 94.8  | 21   | 131.8  | 31 | 171.3 | 41 | 203.5 |  |
| 2      | 69.3                               | 12 | 97.4  | 22   | 136.5  | 32 | 173.8 | 42 | 206.5 |  |
| 3      | 71.9                               | 13 | 100.0 | 23   | 141.3  | 33 | 177.3 | 43 | 210.7 |  |
| 4      | 74.4                               | 14 | 103.5 | 24   | 146.2  | 34 | 179.9 | 44 | 218.1 |  |
| 5      | 77.0                               | 15 | 107.2 | 25   | 151.4  | 35 | 183.5 | 45 | 225.7 |  |
| 6      | 79.7                               | 16 | 110.9 | 26   | 156.7  | 36 | 186.2 | 46 | 229.1 |  |
| 7      | 82.5                               | 17 | 114.8 | 27   | 159.8  | 37 | 189.9 | 47 | 233.6 |  |
| 8      | 85.4                               | 18 | 118.8 | 28   | 162.2  | 38 | 192.8 | 48 | 241.8 |  |
| 9      | 88.5                               | 19 | 123.0 | 29   | 165.5  | 39 | 196.6 | 49 | 250.3 |  |
| 10     | 91.5                               | 20 | 127.3 | 30   | 167.9  | 40 | 199.5 | 50 | 254.1 |  |

Technical Parameters (CTCSS/CDCSS)

#### 附录(2)

|    | DCS   |    |       |     |       |     |       |     |       |
|----|-------|----|-------|-----|-------|-----|-------|-----|-------|
| 1  | D023N | 43 | D251N | 85  | D532N | 127 | D131I | 169 | D371I |
| 2  | D025N | 44 | D252N | 86  | D546N | 128 | D132I | 170 | D411I |
| 3  | D026N | 45 | D255N | 87  | D565N | 129 | D134I | 171 | D412I |
| 4  | D031N | 46 | D261N | 88  | D606N | 130 | D143I | 172 | D413I |
| 5  | D032N | 47 | D263N | 89  | D612N | 131 | D145I | 173 | D423I |
| 6  | D036N | 48 | D265N | 90  | D624N | 132 | D152I | 174 | D431I |
| 7  | D043N | 49 | D266N | 91  | D627N | 133 | D155I | 175 | D432I |
| 8  | D047N | 50 | D271N | 92  | D631N | 134 | D156I | 176 | D445I |
| 9  | D051N | 51 | D274N | 93  | D632N | 135 | D162I | 177 | D446I |
| 10 | D053N | 52 | D306N | 94  | D645N | 136 | D165I | 178 | D452I |
| 11 | D054N | 53 | D311N | 95  | D654N | 137 | D172I | 179 | D454I |
| 12 | D065N | 54 | D315N | 96  | D662N | 138 | D174I | 180 | D455I |
| 13 | D071N | 55 | D325N | 97  | D664N | 139 | D205I | 181 | D462I |
| 14 | D072N | 56 | D331N | 98  | D703N | 140 | D212I | 182 | D464I |
| 15 | D073N | 57 | D332N | 99  | D712N | 141 | D223I | 183 | D465I |
| 16 | D074N | 58 | D343N | 100 | D723N | 142 | D225I | 184 | D466I |

# Technical Parameters (CTCSS/CDCSS)

|    | 1     |    | 1     |     | 1     |     |       |     |       |
|----|-------|----|-------|-----|-------|-----|-------|-----|-------|
| 17 | D114N | 59 | D346N | 101 | D731N | 143 | D226I | 185 | D503I |
| 18 | D115N | 60 | D351N | 102 | D732N | 144 | D243I | 186 | D506I |
| 19 | D116N | 61 | D356N | 103 | D734N | 145 | D244I | 187 | D516I |
| 20 | D122N | 62 | D364N | 104 | D743N | 146 | D245I | 188 | D523I |
| 21 | D125N | 63 | D365N | 105 | D754N | 147 | D246I | 189 | D526I |
| 22 | D131N | 64 | D371N | 106 | D023I | 148 | D251I | 190 | D532I |
| 23 | D132N | 65 | D411N | 107 | D025I | 149 | D252I | 191 | D546I |
| 24 | D134N | 66 | D412N | 108 | D026I | 150 | D255I | 192 | D565I |
| 25 | D143N | 67 | D413N | 109 | D031I | 151 | D261I | 193 | D606I |
| 26 | D145N | 68 | D423N | 110 | D032I | 152 | D263I | 194 | D612I |
| 27 | D152N | 69 | D431N | 111 | D036I | 153 | D265I | 195 | D624I |
| 28 | D155N | 70 | D432N | 112 | D043I | 154 | D266I | 196 | D627I |
| 29 | D156N | 71 | D445N | 113 | D047I | 155 | D271I | 197 | D631I |
| 30 | D162N | 72 | D446N | 114 | D051I | 156 | D274I | 198 | D632I |
| 31 | D165N | 73 | D452N | 115 | D053I | 157 | D306I | 199 | D645I |
| 32 | D172N | 74 | D454N | 116 | D054I | 158 | D311I | 200 | D654I |
| 33 | D174N | 75 | D455N | 117 | D065I | 159 | D315I | 201 | D6621 |
| 34 | D205N | 76 | D462N | 118 | D071I | 160 | D325I | 202 | D664I |
| 35 | D212N | 77 | D464N | 119 | D072I | 161 | D331I | 203 | D703I |
| 36 | D223N | 78 | D465N | 120 | D073I | 162 | D332I | 204 | D712I |
| 37 | D225N | 79 | D466N | 121 | D074I | 163 | D343I | 205 | D723I |
| 38 | D226N | 80 | D503N | 122 | D114I | 164 | D346I | 206 | D731I |

### Technical Parameters (CTCSS/CDCSS)

| 39 | D243N | 81 | D506N | 123 | D115I | 165 | D351I | 207 | D732I |
|----|-------|----|-------|-----|-------|-----|-------|-----|-------|
| 40 | D244N | 82 | D516N | 124 | D116I | 166 | D356I | 208 | D734I |
| 41 | D245N | 83 | D523N | 125 | D122I | 167 | D364I | 209 | D743I |
| 42 | D246N | 84 | D526N | 126 | D125I | 168 | D365I | 210 | D754I |

#### GPS setup instructions

# **GPS SETUP**

GPS POWER - Menu 1 Option: ON/OFF Default: ON Position - Menu 2 Option: Degree /degree and minute/degree, minute and second Default: Degree and minute TimeZone - Menu 3 Option: UTC-13~UTC-0UTC+1~UTC+13 Default: UTC+8 SpeedUnit - Menu 4 Option: Kilometer/nautical mile/mile Default: Kilometer 38

GPS setup instructions Distance Unit - Menu 5 Option: Kilometer/nautical mile/mile Default: Kilometer AltitudeUnit - Menu 6 Option: Meter/foot Default: Meter FixedSite- Menu 7 Option: Fixed coordinates/GPS coordinates Default: Fixed coordinates Fixed Latitude - Menu 8 Function: After entering the menu, press Up and Down Keys to select the desired latitude and press site confirm. Default: 3135.90N FixedLongitude - Menu 9 Function: After entering the menu, press Up and Down Keys to select the desired longitude and press it confirm. Default: 12022.80E 39

| Beacon Setting Description                                                                                                    | Beacon Setting Description                                                                                                    |
|----------------------------------------------------------------------------------------------------|----------------------------------------------------------------------------------------------------|
| BEACON SETUP                                                                                                    | Function: Only 40 letters or Arabic numerals can be edited in the menu.                                                                                                    |
| CALL - Menu 1<br>Function: To edit up to 6 digits consisting of capitalEnglish and Arabic numerals.<br>How to edit: Step 1. To enter {Call} edit mode.Threerows ofnumbers/letterswill appear on the interface.<br>Step 2. To press Up and Down Keys to select characters. Pitch on a character and press OK to confirm. If a wrong characteris entered,<br>pleasepress Backkey to delete it.<br>Step 3. To enter the calland press # key to confirm and save. | How to edit: See p.40 for details.<br>The Bluetooth programming softwareon the PCsidecan edit 60 letters or Arabic numerals or 20 Chinese characters.<br>Note: Chinese information cannot be displayed on a handheld radio.<br>SYMBOL- Menu 5<br>Option: See the symbol tableof handheld radio for details.<br>MIC-EON/OFF- Menu 6 |
| SSID - Menu 2<br>Option: 0~15                                                                                                    | Option: ON/OFF<br>Default: ON                                                                                                    |
| Default: 1                                                                                                    | MIC-ETYPE- Menu 7                                                                                                    |
| SSID Symbol Table - Menu 3<br>Option: A                                                                                                    | Option: M0:OFFDUTY/M1:EnRoute/M2:InService/M3: Returning/M4:Committed/M5:Special/M6:Priority<br>Default: M0:OFFDUTY                                                                                                    |
| Default: /                                                                                                    | PATH1- Menu 8                                                                                                    |
| Comment - Menu 4                                                                                                    | To edit up to 6 digits consisting of capitalEnglish and Arabic numerals.<br>[How to edit: See p.40 for details.]                                                                                                    |
| 40                                                                                                    | PATH1COUNT - Menu 9 41                                                                                                    |

| - I |                                                                                                    |              |
|-----|----------------------------------------------------------------------------------------------------|--------------|
|     | Beacon Setting Description                                                                                              | Beacon       |
|     | Option: 0~9                                                                                                    | Pressur      |
|     | Default: 1                                                                                                    | Function: T  |
|     | PATH2- Menu 10                                                                                                    | Option: OFI  |
|     | Function: To edit up to 6 digits consisting of capitalEnglish and Arabic numerals. [How to edit: See p.40 for details.] | Default: ON  |
|     | PATH2COUNT- Menu 11                                                                                                    | TXPress      |
|     | Option: 0~9                                                                                                    | Function: To |
|     | Default: 1                                                                                                    | Option: ON   |
|     | TXVoltage- Menu 12                                                                                                    | Default: ON  |
|     | Function: To select whether to send voltage parameteror not                                                             | TXMilea      |
|     | Option: OFF/ON                                                                                                    | Function: T  |
|     | Default: ON                                                                                                    | Option: OFI  |
|     | TXTemp- Menu 13                                                                                                    | Default: ON  |
|     | Function: To select whether to send temperatureparameteror not                                                          | BEAC         |
|     | Option: OFF/ON                                                                                                    | PTTAfte      |
|     | Default: ON                                                                                                    | Function: E  |
|     | 42                                                                                                    | Option: OF   |
|     |                                                                                                    |              |

Setting Description reReport - Menu 14 To select whether to send atmospheric pressureparameteror not F/ON sure- Menu 15 To select whether to send satelliteparameter or not V/OFF age- Menu 16 To select whether to send mileageparameteror not F/ON CONMODE er - Menu 1 Every time PTT is pressed, when it is released, a beacon will be transmittedonce automatically. 43 F/ON

#### Beacon Type Setting Description

Default: ON

### Smart Mode- Menu 2

Option: OFF/TYPE1/TYPE2/TYPE3/

Default: OFF

### Time Mode- Menu 3

Function: To send a beaconregularly

Option: OFF/ON

Default: ON

### Time Interval - Menu 4

Function: To set how often a beaconwill be sent automatically

How to set: To inputdirectly.For example, to set in such a way that a beacon will be sent every 10 seconds.Input 0010directly after entering the menu and press OK to confirm.

Default: 20S QueueMode - Menu 5

To carry out APRS transmission after APRS is enabled, according to the presetpermutationtime, with60S as a cycle. Option: OFF/ON

44

Relay Settings Description Default: ON Queue Interval - Menu 6 Function: Queue time, set as 0-59S Option: 0~59 Default: 0 DIGISETUP DIGICH- Menu 1 Function: To turn to channel selection after receiving valid APRS information Option: CHA/CHB/CHA+CHB Default: CH A DIGI1ON/OFF - Menu 2 Option: OFF/ON Default: ON DIGI1NAME - Menu 3

#### Relay Settings Description

Function: To edit up to 6 digits consisting of capitalEnglish and Arabic numerals. How to edit: See p.40 for details. DIGI2ON/OFF- Menu 4 Option: OFF/ON Default: ON DIGI2NAME - Menu 5 Function: To edit up to 6 digits consisting of capitalEnglish and Arabic numerals. How to edit: See p.40 for details. DIGITXWAIT - Menu 6 Option: 0~9 Default: 0 RemotePassword - Menu 7 Function: To edit up to 6 digits of numerical passwords.

Bluetooth Settings Description **BLUETOOTH SETUP** DATAOUTPUT - Menu 1 Option: OFF/KISSHex/UI/GPWPL/KISSAcs Default: UI **GPSOUTPUT-** Menu 2 Option: OFF/ON Default: ON **BTPOWER - Menu 3** Option: OFF/ON Default: ON VERSION HardwareVersion - Menu 1 Function: To query the version of hardware.

#### Advanced Settings Description

LocalVersion - Menu 2 Function: To query the version of this machine. **APRSVersion - Menu 3** Function: To guery the version of APRS. ADVANCED SETUP APRSRXCH- Menu 1 Option: OFF/CH A/CH B Default: CH A Special Tips: This menu is set as CH A or CH B. The battery saver will be turned off automatically. APRSTXCH- Menu 2 Option: CH A/CH B/CH A+CH B Default: CH A **TXPriority- Menu 3** 48

**Option: Talk/APRS** Default: Talk TXDelay - Menu 4 Option: 200ms-600ms Default: 350ms TXLevel - Menu 5 Option: -10.5dB/-9.0dB/-7.5dB/-6.0dB/-4.5dB/-3.0dB/-1.5dB/0dB Default: -9.0dB RXLevel - Menu 6 Option: -10.5dB/-9.0dB/-7.5dB/-6.0dB/-4.5dB/-3.0dB/-1.5dB/0dB Default: -9.0dB MileageZero - Menu 7 Function: To clear the mileage record

Advanced Settings Description

#### Advanced Settings Description Advanced Settings Description MileageMemory - Menu 8 TX-TONEO- Menu 12 Option: Clear at startup/auto totalizer Function: A prompt tone of the transmission of APRS Default: Clear at startup Option: OFF/ON CH AMUTE - Menu 9 Default: OFF Option: OFF/ON RXPOPUP- Menu 13 Default: OFF Option: OFF/ON CH BMUTE - Menu 10 Default: OFF ListClean - Menu 14 Option: OFF/ON Function: To clear the beacon list Default: OFF RX-TONEO- Menu 11 FactorySetting- Menu 15 Function: Aprompt tonethat shows that APRS has received decodesuccessfully. Function: To make APRS restore the factory settings Option: OFF/ON Default: OFF 50

#### I. Brief Description of APRS Functions

HG-V98 is a professional APRS dual-bandhandheld radio that uses standard APRS numerical codes and directlylocates each other using radioU/V signals.

HG-V98 doesn 't need the support of a mobile network. It can directly send to and receive from each other and is widely used in outdoor sports, rescue and other occasions.

Brief Description ofFunctions:

(1)Main unit:

UV dual-band, 5W, the frequency is entirely input by hand

Support direct charge of battery using USB

Built-in temperature\atmospheric pressure, voltage and other auxiliary sensors

Support users ' independentupgrade of firmware

(2) APRS channel

APRS channel and voice channel can be set arbitrarily. A/B channel APRS, A/B channel voice Support that CH A receives, CH A transmits, CH A receives, CH B transmits (transposes), CH A receives, A transmits+B transmits Support that CH B receives, CH B transmits, CH B receives, CH A transmits (transposes), CH B receives, A transmits+B transmits Support offline use, dispense with the need for a network, directlylocate each other

#### **Detailed Description of APRS Functions**

#### (3) Interface

1.8 inch color screen, Chinese/English Menu

Support advanced GPS interface, beacon list interface, real-time beacon interface and beacon record analysis interface (4)APRS Track Support2site modes: FIXED site and SPORT site.

Support complete TRACK tracker, intelligent, timing, PTT linkage and queue beacons

Support additional information of beacons, such as mileage, number of satellites, voltage, temperature and atmospheric pressure, etc.

ssure, etc.

Support mileage calculation, mileageaccumulation and automatic clearing.

Support auto symbol (TRACK intelligent mode)

Support GPS powersaver (TRACK PTT linkage mode and TRACK timing mode)

#### (5) Bluetooth

Built-instate-of-the-art2.0+4.0 dual-mode Bluetooth, compatible with Android and iPhone The Bluetooth supports KISS HEX, UI, GPWPL, KISSASC, GS232 and other protocols

Support GPS data (GPRMC+GPGGA)output through Bluetooth. Support mixed output

Support two-way transparent transmission of KISS data via Bluetooth Support EleCloud, APRSdroid, LOCUS, Ovitalmap and other apps

Support setting parameters using wireless Bluetooth

(6) APRS relay

Support complete DIGI relay, user - defined relay name and remote relayswitch

Support remote peripheral sensor input, relay and other telemetriccontrol modules

(7)GPS/BeiDou

Built-in high-performingmulti-mode hybrid positioning engine (GPS\BeiDou\GLONASS) (8)APRS solver

Built-in advanced CMX hardware codecsolver

Built-in 8-level digital level controller (allows both transmission and reception)

Data analysis

Built-inlarge-capacity data storage, 100 beacons, viewing and intelligent sorting

#### Detailed Description of APRS Functions

Built-in advanced solver. Support abundant data analysis functions

Support the calculation of heading, due north bearing and relative bearing

Support Maidenhead network

Support the calculation of APRS distance, horizontal angle, elevation angleand other trigonometric functions

Support automatic following control of G5500 aircraft and ships, etc.

(9) Software

Attached PC software (Chinese/English) (NET4.0)

(10) Interface switch of handheld radio

Short press # to switch between GPS interface, beacon list interface and real-time beacon interface in turn (see Figure 4 for details)

| 10: 24: 07<br>SPD: 00000Km 0L94GW<br>ALT: 00000M<br>24 56. 92' N<br>118 32. 70' E<br>2018-10-22<br>8. 2V 34. 0°C 1018. 1hP |   | I DX: 001 | €<br>0. OKm<br>2. 4Km<br>Km<br>Km | 实时信标<br>速度:<br>距离: 0.0<br>海拔:<br>31°35'901<br>120°21'80 | NOCALL-7<br>Kmh N<br>Km<br>-M 西本东<br>E |
|----------------------------------------------------------------------------------------------------|---|-----------|-----------------------------------|---------------------------------------------------------|----------------------------------------|
| OK NO                                                                                                    | 1 | OK        | NO                                | OK                                                      | NO                                     |
| -                                                                                                    | - | Figure 4  | 1                                 |                                                         |                                        |

55

#### (11) View beacon records

In the beacon list interface, press Up and Down Keys to select a stored beacon and press OK Key to view detailed

information about the beacon.

(12)GPS interface

Display the following information:

Time, speed, altitude, longitude, latitude, heading, date, Maidenhead grid, auxiliary sensors, battery voltage,

temperature, atmospheric pressure and number of valid satellites, etc. (see Figure 5 for details)

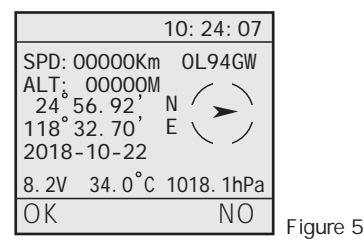

(13) Beacon list interface

56

Display the following information: 100 beacons, intelligent sorting, received call and distance (see Figure 6 for details)

#### Detailed Description of APRS Functions

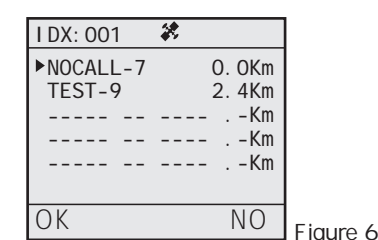

(14) Real-time beacon interface

Receive a beacon from the other party in real time and make an analysis and display

Display the following information:

Call, speed, heading, altitude, distance, longitude, latitude, direct north bearing, relative bearing, time and dateof

receipt, path of this beacon, commentof the other party (see Figure 7 for details)

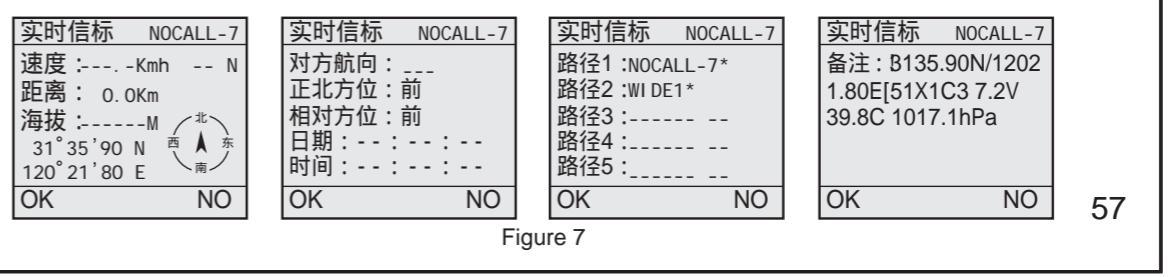

(15) Basic operations:

Most of the APRS functions of this machine can be performed in menususing the keyboard by hand. Meanwhile, the attached software has a visual interface and provides more abundant options. It is recommended to set up APRS functions of this machine using the attached software. There are three connection methods. This machine can be set up using the attached APRSsoftware.

1. Use the standard upgrade cable of this machine (see Figure 8 for details)

2. The computer comes with Bluetooth. Connect the computerBluetooth with the Bluetooth module of this machine.

3. Use a special Bluetooth main unit module (optional) (see Figure 9 for details)

Connect with the standardupgrade cable of this machine. This is also the upgrade mode of APRS of this machine. Connect using a special Bluetooth main unit module (optional), to make the connection and pairing easy.

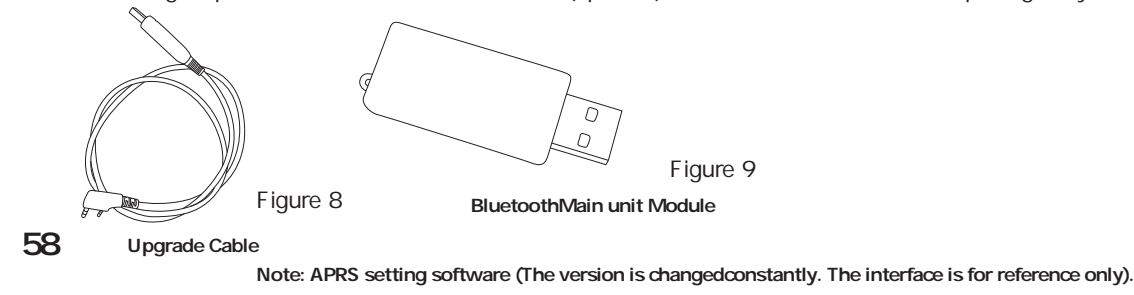

#### **Detailed Description of APRS Functions** (16)Basic settings (see Figure 10 for details) SETUP GPS ON SPORT BH4TDV - 7 CALL • Figure 10 CALL sets the local call. The default call is NOCALL. It is in numeral or capital English, up to 6 digits. SSID sets the SSID of the beacon. The default is 7. The range of parametervaluesis 0-15. Site type: SPORTS: to set this machine as a SPORT site Use real-timeGPS data to send various types of beacons Calculate the relative distance, due north bearing and relative bearing, etc. from the other party using the realtimelongitude and latitude data of GPS. FIXED: to set this machine as a FIXED site Use the set latitude and longitude of the FIXED siteto send various types of beacons Calculate the relative distance, due north bearing and relative bearing, etc.fromthe other party using the set latitude and longitudeof the FIXED site. GPS switch 59 If this machine is used in a FIXED site, OFF can be chosen to save energy.

#### Detailed Description of APRS Functions Detailed Description of APRS Functions (17) Track settings Manual mode: After GPS positions, every time the PTTbutton of the handheld radiois released, abeacon will be transmitted once automatically. Note: When this machine is used in a SPORT site, whichever beacon mode is selected, the beaconwill not be Timing mode: transmitted, unless it is effectively positioned by GPS(see Figure 11 for details) After GPS positions, abeacon will be transmitted automatically according to the set time. Beacon 智能 OFF 👻 🗌 队列 O S Pathi WIDE1 1 👻 Queue mode: ▼ 定时 20 S Path2 WIDE2 0 ▼ To transmit according to the number of seconds in a minute that has been set ▼ 手动 类型 Note: The time base is different from that of general timedtransmission. The actual transmission time is always the set time +1 GPS省电(手动、定时) ☑ MIC-E MO:OFF DUTY - CH CH A - 图标 1 / [ second. For example, if the queue time is set to be 0 second, abeacon will be transmitted according to the following time law(see Figure PTT延时 350ms -图标 2 180 S / P 12 for details) 自定信息 MAX 60 bytes \_ \_ \_ \_ 中国首款专业APRS双段手台 最新 今天 统计 地图 地球 设置 关于 查找 ✓ 里程 ☑ 卫星 ☑ 气压 🔲 累计里程记忆 今天收到的 BH4TDV-2 91 APRS数据包 下载轨迹 aprs.fi hamclub hellocg 本站 TX ▼ 电压 ☑ 温度 里程 OKm 时间 msg Figure 11 2018-09-20 10:05:01 3134.35N/12019.88E>0/t@>/ "4]}51X1C3 0001.0Km 4.1V 32.0C S02 BH4TDV-2>SQS 2018-09-20 10:04:01 3134.35N/12019.88E>0/t@>/ "4Y}51X1C3 0001.0Km 4.1V 32.3C S02 BH4TDV-2>SO Intelligent mode: BH4TDV-2>SQS 2018-09-20 10:03:01 3134.34N/12019.88E>0/tE>/ "4W}51X1C3 0001.0Km 4.1V 32.5C S03 2018-09-20 10:02:01 3134.34N/12019.88E>0/tE>/ "4V}51X1C3 0001.0Km 4.1V 32.6C S02 BH4TDV-2>SQS AfterGPS positions, a beacon will be transmitted automatically, according to heading and speed. BH4TDV-2>SOS 2018-09-20 10:01:01:01:3134.33N/12019.87E>0/s>/`"4V}51X1C3 0001.0Km 4.1V 32.8C S02 BH4TDV-2>SQS 018-09-20 10:00:01 3134.34N/12019.88E>0/t>/"4J}51X1C3 0001.0Km 4.1V 32.5C S02 2018-09-20 09:59:01 3134.35N/12019.88E>0/t>/"4V}51X1C3 0001.0Km 4.1V 32.1C S02 BH4TDV-2>SQS 60 61 2018-09-20 09:58:01 3134.36N/12019.88E>0/t&>/ "4[}51X1C3 0000.9Km 4.1V 30.4C S02 BH4TDV-2>SQS Figure 12

| Detailed Description of APRS Functions                                                                                                    | Detailed Description of APRS Functions                                                                            |
|----------------------------------------------------------------------------------------------------|----------------------------------------------------------------------------------------------------|
| GPS power saver                                                                                                    | Auto Symbol 2:                                                                                                    |
| When pressed by hand or the set time is up, GPS will be turned onautomatically. GPS will have a warm boot, position in a few seconds            | There are three parameters: wait time, Symbol 2 andSymbol Table 2                                                 |
| and then transmit. After that, GPS will be turned off.                                                                                          | 180:Wait time, in seconds                                                                                         |
| Note: Only the manual mode or timing mode is valid.                                                                                             | / stands for Symbol Table 2                                                                                       |
| PATH1, PATH2                                                                                                    | P stands for Symbol 2                                                                                             |
| To require the relaycalledWIDE1 or WIDE2 to relayaccording to the number of relays.                                                             |                                                                                                    |
| Default settings: WIDE1-1 WIDE2-0, that is, to require the relaycalled WIDE1 to relay once, but not to require WIDE2 to relay.                  | When the quiescent timereaches the set wait time in the intelligent mode, the symbol will be converted to Symbol  |
| MIC-E                                                                                                    | 2automatically.                                                                                                   |
| The beacon data are compressed and then transmitted. This can effectively shorten the transmission time, reduce the probability that the        | ①Comment                                                                                                    |
| data is interfered by other signals in the air and improve the success rate of the receiver 's decoding.                                        | See p.40 [Comment] for details.                                                                                   |
| PTT delay                                                                                                    | @Beacon options                                                                                                   |
| Before transmitting a signal, PTT will trigger a delay. When the SQL responsefrom the other party is slow, the PTT delay can be increased.      | Mileage: SPORT site beacons include mileage that is calculated automatically, while FIXED site beacons don ' t    |
| Symbol 1:                                                                                                    | include it                                                                                                    |
| ! stands for the data type designator. The fixed length is 1 character. Generally speaking, there is no need to change it. If need be, refer to |                                                                                                    |
| APRS protocol manual.                                                                                                    | Satellite: SPORT site beacons include the number of valid satellites, while FIXED site beacons don 't include it. |
| /stands for the symbol table. Generally speaking, there is no need to change it. If need be, refer to APRS protocol manual.                     | Atmospheric pressure: Both SPORT and FIXED site beacons include auxiliaryatmospheric pressuresensor data.         |
| >stands for the symbol pattern displayed on the server map. The fixedlength is 1 character. Refer to APRSSymbol Table to change it.             | Voltage: Both SPORT and FIXED site beacons include battery voltage sensor data.                                   |
| 62                                                                                                    | Temperature: BothSPORT and FIXED site beacons include auxiliarytemperaturesensor data. 63                         |

Note: Subject to the machine size and structure, the temperature data are for reference only. Note: The comment is the shorter, the better. The beacon options are the fewer, the better. The longer data, the longer transmission time and the greater probability of interference from the air. This may lead to a decline in the decoding rate of the other party.

#### <sup>(3)</sup>Mileage Memory

When this option is checked, every time abeacon is transmitted, the real-time mileage will be savedautomatically and accumulated in the next startup.

If this option is not checked, the mileage will be cleared automatically in the next startup.

#### 14 TXTest Key

When the handheld radio is in a FIXED site, by pressing this key, the handheld radio will transmit a FIXED site beaconautomatically.

When the handheld radio is in a SPORT site and GPS has effectively positioned, by pressing this key, the handheld radio will transmitareal-time site beaconautomatically.

#### **Detailed Description of APRS Functions**

(18) Bluetooth Setup(see Figure 13 for details)

standard APRS computers or PC software

OUT 1, Bluetooth data output 1, therate is 9600

KISS HEX output standard and KISS data command, used for various

Bluetooth OUT Out1 UI • ON Out2 OFF • V

UI To output standardUltext data, used to upload to the serveror for the secondary development of users
 GPWPL To output standardGPWPLwaypointdata, the user 's Garminnavigator
 KISSASC To output standardKISSASCdatacommand, used for the secondary development of users
 GS232B To output standardGS232Bdatacommand, used to control G5500 rotator
 OFF To turn off dataoutput
 OUT 2, Bluetooth data output 2, the rate is 9600
 GPS To output GPS data (GNRMC+GNGGA). This data can be outputtogether with OUT1.
 OFF To turn off GPSoutput
 Bluetooth power switch

(19) The DIGIfunction of APRS digital relay(see Figure 14 for details)

2 relay namescan be set

Relay Name 1: WIDE1by default, in numeral or capital English, up to 6 digits Relay Name 2: WIDE2by default, in numeral or capital English, up to 6 digits Relaycondition: when themachine receives a valid beacon, the beacon contains the relayname of the machine and the number of relays is greater than 1, the machine will relay once and reset the number of relays (minus 1), repackage and transmit the beacon. If among the beacons, the number of relays is 0, then the beacons will not be relayed.

It is possible to operate the remote relayswitch, external control relay and sensor, etc.

For APRS digital relay, eachrelay is aprocess of reception, decoding, recoding and transmission, so no matter how many timesit is relayed, the signal quality remains the best. This is a difference from traditional analog voice relay.

For APRS digital relay, since there are a prescribed number of relays among the beacons, the beacons will not be relayed infinitely.

(20) Remote password (see Figure 15 for details)

The default password is 123456. There must be 6 digits.

Remote Sn 123456 Figure 15

DIGI V ON

WIDE1

V ON WIDE2

СН СНА 🗸

123456

Figure 14

delay Os

Remote Sn

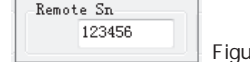

| Detailed Description of APRS Functions<br>When a valid beacon is received and the beacon contains passwords and commands, the following opera | itions   |
|----------------------------------------------------------------------------------------------------|----------|
| shall be performed:                                                                                                    |          |
| 1. Command A0to close DIGI 1                                                                                                    |          |
| 2. Command A1 to open DIGI 1                                                                                                    |          |
| 3. Command B0 to close DIGI 2                                                                                                    |          |
| 4. Command B1 to open DIGI 2                                                                                                    |          |
| 5. Command R0 resets and restarts<br>For example: to send a commentthrough 51 TNC and fill in 123456A0 as the comment. After sending the      | beacon,  |
| the relay DIGI 1 will be turned off (see Figure 16 for details)                                                                               |          |
| 转发路径 WIDE1-1 ▼ 类型 ! 图标集 / 图标 r V 报告电压                                                                                                    |          |
| 纬度 3134.31W 经度 12020.22E 中文请小于20个字 RF测试                                                                                                    |          |
| 自定信息 123456A0 8 小于70字 IS 测试 图16                                                                                                    |          |
| (21) FIXED site setup(see Figure 17 for details)                                                                                              | aroo ond |
| minute inminute format                                                                                                    | jiee anu |
| The fixed length of N/S is 1 digit                                                                                                    | 67       |
|                                                                                                    |          |

| Fixe | d        |   |           |
|------|----------|---|-----------|
| Lat  | 3135.90  | N |           |
| Lon  | 12021.80 | E |           |
| 高度   | 100      | М |           |
|      |          |   | Figure 17 |

ILon stands for the longitude used by a FIXED site. The fixed length is 7 digits(including decimal point), degree and minute, in minute format.

The fixed length of W/E is 1 digit.

Altitude, in meters. When tracking an aircraft, it is necessary to set the altitudeof the home site.

After positioning, in theFIXED site mode, the set longitude and latitude will be used to transmit various types of

FIXED site beacons.

Calculate the relative distance, due north bearing and relative bearing, etc. from the other party using the set longitude and latitude.

When it is used to track an aircraft, it is necessary to set the local longitude, latitude, altitude and call of the target

aircraft (see Figure 18 for details)

| Fixed                                                                                                    | V ON WIDE2                                                                                                  | RX                                                                                                    |                                                                                               |                                                           |                                              |                    |                |         |
|----------------------------------------------------------------------------------------------------|----------------------------------------------------------------------------------------------------|----------------------------------------------------------------------------------------------------|-----------------------------------------------------------------------------------------------|-----------------------------------------------------------|----------------------------------------------|--------------------|----------------|---------|
| Lat 3135.90 N                                                                                                    |                                                                                                    |                                                                                                    |                                                                                               |                                                           |                                              |                    |                |         |
| Lon 12021.80 E                                                                                                    | delay Os 🔻                                                                                                  |                                                                                                    |                                                                                               |                                                           |                                              |                    |                |         |
| 高度 100 📲                                                                                                    | CH CHA 🔻                                                                                                    |                                                                                                    |                                                                                               |                                                           |                                              |                    |                |         |
| No Rx Power OFF                                                                                                    | Remote Sn                                                                                                   | BEEI                                                                                                    |                                                                                               |                                                           |                                              |                    |                |         |
| OFF 👻                                                                                                    | 123456                                                                                                    |                                                                                                    |                                                                                               |                                                           |                                              |                    |                |         |
| U/V RF 1W                                                                                                    |                                                                                                    |                                                                                                    |                                                                                               |                                                           |                                              |                    |                |         |
| Vol 1 👻 Mic 1                                                                                                    | ▼ pw OFF ▼                                                                                                  | Frq                                                                                                    |                                                                                               |                                                           |                                              |                    |                |         |
| GPRS for 51G3                                                                                                    |                                                                                                    |                                                                                                    |                                                                                               |                                                           |                                              |                    |                |         |
| TCP 👻 202.141.                                                                                                    | .76.2 145                                                                                                   | ,580                                                                                                    |                                                                                               |                                                           |                                              |                    |                |         |
| 🗸 login sn 📝 H                                                                                                    | ower APN SE                                                                                                 | ET                                                                                                    |                                                                                               |                                                           |                                              |                    |                |         |
| Yaesu G5500 rotate                                                                                                    | ontrol (USB-232B)                                                                                           |                                                                                                    |                                                                                               |                                                           |                                              |                    |                |         |
| 目标 START1                                                                                                    | · <b>→</b> □ 启                                                                                              | 11月                                                                                                    |                                                                                               |                                                           |                                              |                    |                |         |
|                                                                                                    |                                                                                                    |                                                                                                    |                                                                                               |                                                           |                                              |                    |                |         |
|                                                                                                    |                                                                                                    |                                                                                                    |                                                                                               |                                                           |                                              |                    |                |         |
| 水平 000 仰角                                                                                                    | 000 Go                                                                                                    | = 10                                                                                                    |                                                                                               |                                                           |                                              |                    |                |         |
|                                                                                                    |                                                                                                    | — Figure 18                                                                                                    |                                                                                               |                                                           |                                              |                    |                |         |
|                                                                                                    | 1 1 16                                                                                                    | in multiple analy                                                                                                    | is solver inc                                                                                 | luding distant                                            | e hearing a                                  | nd elevatio        | on angle etc.  | When    |
| his machine                                                                                                    | nas a huilt.                                                                                                | in multiple analys                                                                                                    | 13 301001, 1110                                                                               | luang aistant                                             | c, bearing a                                 |                    | on angle, etc. | WHCH    |
| his machine                                                                                                    | nas a built-                                                                                                |                                                                                                    |                                                                                               |                                                           |                                              |                    |                |         |
| his machine                                                                                                    | nas a built-                                                                                                | on the solver will                                                                                                    | analyze the                                                                                   | relative hearly                                           | na and eleva                                 | tion andle         | and control G  | 5500 to |
| his machine<br>eceiving an a                                                                                                    | nas a built-<br>iircraft beaco                                                                              | on, the solver will                                                                                                    | analyze the                                                                                   | relative bearii                                           | ng and eleva                                 | tion angle         | and control G  | 5500 to |
| his machine<br>eceiving an a                                                                                                    | nas a built-<br>ircraft beaco                                                                               | on, the solver will                                                                                                    | analyze the                                                                                   | relative bearli                                           | ng and eleva                                 | tion angle         | and control G  | 5500 to |
| his machine<br>eceiving an a<br>chieve autor                                                                                     | nas a built-<br>aircraft beaco<br>natic tracking                                                            | on, the solver will<br>ng(see Figure 19 f                                                                                              | analyze the or details)                                                                       | relative bearli                                           | ng and eleva                                 | tion angle         | and control G  | 5500 to |
| his machine<br>eceiving an a<br>chieve autor<br>018-09-20 10:17:2                                                                | nas a built-<br>aircraft beaco<br>natic tracking                                                            | on, the solver will<br>g(see Figure 19 f<br>51, #IDE1-1: 13134.31#/1202                                                                | analyze the<br>or details)<br>1.22Er090/100/A=030                                             | 6080 12. 1V                                               | ng and eleva                                 | tion angle         | and control G  | 5500 to |
| his machine<br>eceiving an a<br>chieve autor<br>018-09-20 10:17:2<br>att: 10997    spe                                           | nas a built-<br>aircraft beaco<br>natic tracking<br>BH4TDV-10>APETS<br>d: 185.2    cours                    | on, the solver will<br>Ig(see Figure 19 f<br>51, ¥IDE1-1:13134.318/1202<br>se: 090    Dir (north): 22                                  | analyze the<br>or details)<br>2.22Er090/100/A=034<br>4    Dir (Relative)                      | 6080 12.1V<br>: 224    distance: 3                        | ng and eleva                                 | tion angle         | and control G  | 5500 to |
| his machine<br>eceiving an a<br>chieve autor<br>018-09-20 10:17:2<br>at: 10997    spe<br>(cs-2328/65500 cm                       | nas a built-<br>aircraft beaco<br>natic tracking<br>BH4TDV-10)APETS<br>d: 185.2    cours<br>¥224 070 ]      | con, the solver will<br>ng(see Figure 19 f<br>51, #IDE1-1:13134.31#/1202<br>se: 090    Dir (north): 22                                 | analyze the<br>or details)<br>D. 22Er090/100/A=030<br>t    Dir (Relative)                     | 6080 12.1V<br>224    distance: 3                          | ng and eleva                                 | tion angle         | and control G  | 5500 to |
| his machine<br>eceiving an a<br>chieve autor<br>018-09-20 10:17:22<br>at: 10997    spe<br>cs-2328/65500 CMD<br>018-09-20 10:17:2 | nas a built-<br>aircraft beace<br>natic tracking<br>BH4TDV-10>APETS<br>d: 185.2    cours<br>BH4TDV-10>APETS | con, the solver will<br>lg(see Figure 19 f<br>51, WIDE1-1:13134, 318/1202<br>se: 090    Dir (north): 22<br>51, BH4TDV-2*, WIDE1*:13134 | analyze the<br>or details)<br>D. 22Er090/100/A=03<br>4    Dir (Relative)<br>31W/12020.22Er090 | 6080 12.1V<br>: 224    distance: 3<br>/100/A=036080 12.1V | ng and eleva<br>8.8 Km    elevati<br>V Rx 分析 | on: about<br>CLEAN | and control G  | 5500 to |

#### Instructions on How to Querya Trackon the Computer

### How to Query My Track on the Computer

HG-V98 uses standard APRS encoding. When there is an APRS gateway nearby and a local beacon is

received, the tracksand other information of this machine will be displayed on the APRS map.

At present, there are several commonmethods to browse APRStracks:

BG6CQ server, 202.141.176.2, automatic positioning, quick and convenient to view data, multiple shortcut references.

BA7CK APRSdata server is recommended: http://aprs.hellocq.net/. It is quick and convenient.

Support track playback and direct view.

APRS.ISmapserver is recommended: http://aprs.fi/

#### Description about the Firmware Upgrade of APRS

#### Steps of the Firmware Upgrade of APRS

Step 1: First of all, download [APRS Firmware] from the official website of LANCHONLH and save it to the PC side

Step 2: Insert the USB cable from the package of the handheld radio into the PC side and the headphone jack of the handhel

71

Step 3: Open [APRS Firmware]and a software window will pop up(see Figure 20 for details)

The operation steps are as follows:

(1)Select a data port that has been searched automatically by the system, as shown in the figure below: (2)Click [Upgrade].

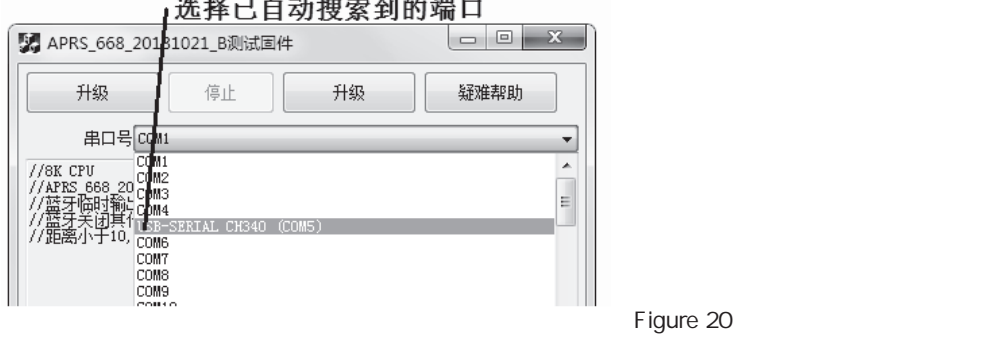

### 选择已自动搜索到的端口

### Description about the Firm ware Upgrade of APRS

(3)Press downSide Key PF1 of the walkie-talkie and then start up. An APRS UpDataupgrade interface will appear on the walkie-talkie (see Figure 21 for details)

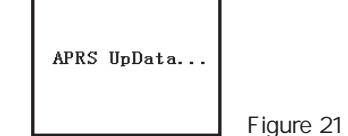

(4)Until it is prompted that the operation succeeds(see Figure 22 for details)

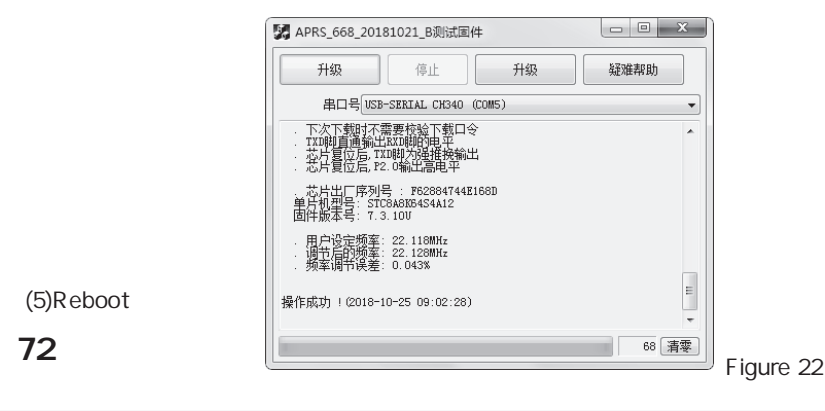

#### Description about the Firm ware Upgrade of the Walkie-talkie

Steps of the Firmware Upgrade of the Walkie-talkie

Step 1: First of all, download [HG-UV98 Firmware Upgrade Software] and [Walkie-talkie firmware] from the official website of LANCHONLH and save them to a separate folder on the PC side.

Step 2: Insert the USB cableinto the PC side and the headphone jack of the handheld radiorespectively.

Step 3: Open [HG-UV98 Firmware Upgrade Software]and a software window will pop up(see Figure 23 for details)

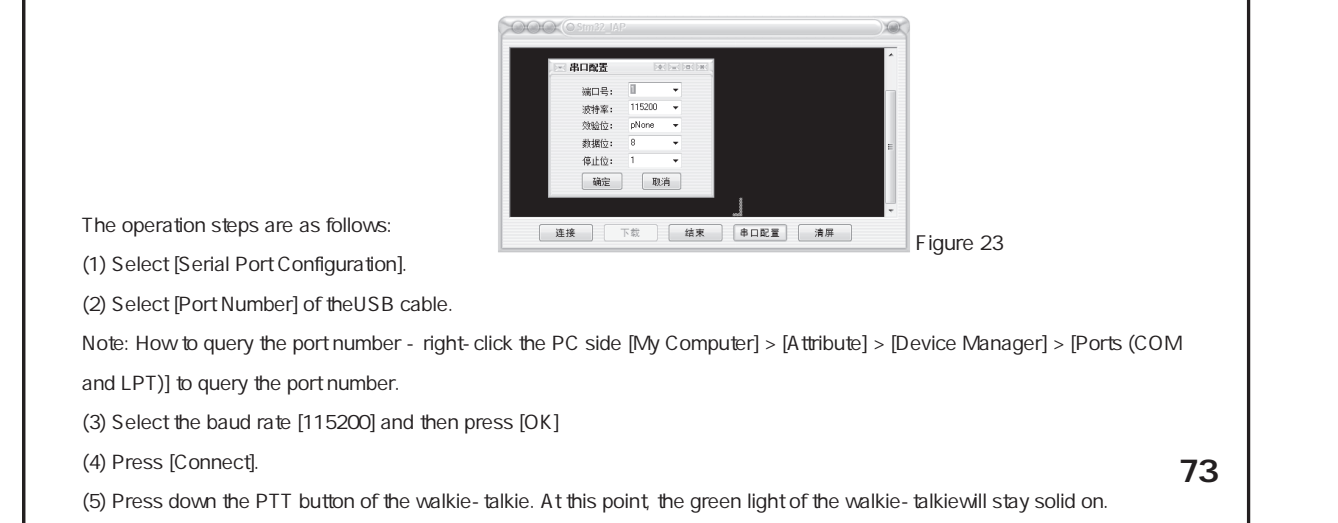

### Description about the Firm ware Upgrade of the Walkie - talkie

Move the cursor into the upgrade software interface and click the value[1] on the top leftcorner, until a

#### characterC appears(see Figure 24 for details) 在此位貿输入数字【1】直到出现c字符。

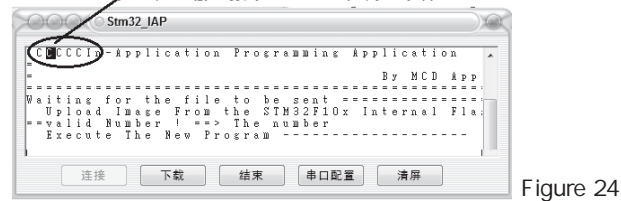

(7) Press [Download] to enter the directory of the downloaded firmware and double - click to open [Walkie - talkie

Firmware](see Figure 25 for details). Double-click on the downloaded firmware.

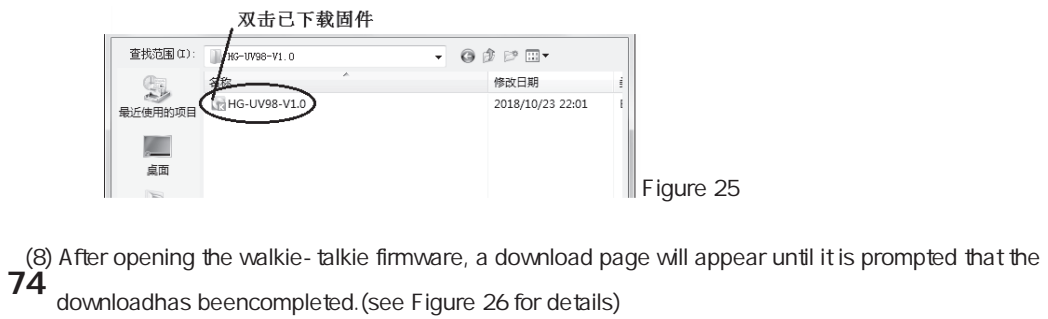

### Description about the FirmwareUpgrade of the Walkie-talkie

|           | File size:<br>File size:         | Blocks transferred: | 374<br>0        |         |  |
|-----------|----------------------------------|---------------------|-----------------|---------|--|
|           | Total Blocks:                    | inished: Ok         | 0               |         |  |
|           | Estimated time:<br>Elapsed time: |                     | 6700 CPS<br>58% |         |  |
|           | Remaining time:                  | s:                  | 0               |         |  |
|           | Status: At end of file           |                     |                 |         |  |
|           | Progress:                        |                     |                 |         |  |
|           | Са                               | ncel                | Fi              | aure 26 |  |
|           |                                  |                     |                 | -       |  |
| (9) Keboo | t                                |                     |                 |         |  |
|           |                                  |                     |                 |         |  |
|           |                                  |                     |                 |         |  |
|           |                                  |                     |                 |         |  |
|           |                                  |                     |                 |         |  |

### Optional Accessories

Desktop Charger Headphone Cable Hand Mic Programming CableA Car Charger

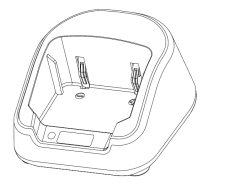

76

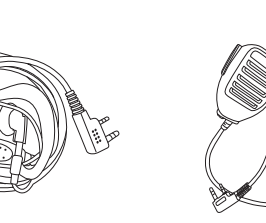

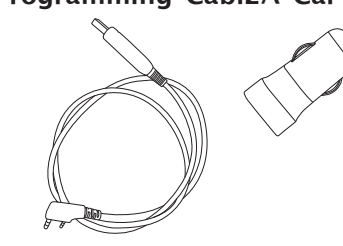

#### Troubleshooting

Before deciding thatthere is indeed something wrong with the walkie-talkie, check against the following table. If the problem persists, you may initialize the

#### walkie-talkie. Sometimes the incorrect operations can be corrected.

| Fault                                                                                                    | Solution                                                                                                    |
|----------------------------------------------------------------------------------------------------|----------------------------------------------------------------------------------------------------|
| The walkie-talkie cannot be started. No power                                                                                             | >>The battery may have run out. Please replace with a new battery or recharge it.<br>>>The battery may not be installed properly. Please remove the battery and reinstall it.<br>>>The battery pack has entered theprotection state. Please reactivate it using the<br>attached charger before use. |
| The battery doesn' t last long after being charged                                                                                        | >>The battery life has expired. Please replace with a new battery.<br>>>The battery is not fully charged. Please ensure that the battery ais fully charged before use.                                                                                                    |
| The receiving light continues to turn on,<br>but the loudspeaker is silent                                                                | >>Make sure the volume is turned up loud enough.<br>>>Whether a different CSS from that of other team members has been set. Please recheck<br>and set up the CSS.<br>>>Whether the mute mode has been set properly                                                                                  |
| No response when the key is pressed                                                                                                    | >>Whether the keyboard has been locked<br>>>Whether any other key has been stuck                                                                                                    |
| In the standby state,<br>the walkie-talkie transmits<br>automatically, even when [PTT] is not pressed.<br>Some functions cannot be stored | >>Whether VOX has been turned on and whether the level is too low<br>>>Whether the walkie-talkie is working in channel mode. Some menus cannot be stored in<br>channel mode unless they are edited using programming software.                                                                      |
| Other voices (of non-team members) are presentin the channel                                                                              | >>Please change the CSS frequency of all team members.                                                                                                    |

#### Statement

When compiling this manual, we strive to make the content correct and complete.But LANCHONLH Electronics Co., Ltd. will not be liable for any possible omission or mistake in the writing of this manual. LANCHONLH Electronics Co., Ltd.reserves the right to change the design and specifications of the product without prior notice.

78

Version: HG-UV98-V1.0

| Warrangy Card                                                                        | Client's Name:         | Gender: Male/Female |
|--------------------------------------------------------------------------------------|------------------------|---------------------|
|                                                                                      | Client's Add and Zip C | Code:               |
| Notés注                                                                               | <b>Tef</b> t电话         |                     |
| This warranty card is only policable to the warranty =                               | Nodel                  |                     |
| ervice of the above walkie talkie nodel and serial number.                           | Serial No.:            |                     |
| .This warranty card is an y                                                          | Date of Purchase:      |                     |
| nportanh certificate for the end<br>ser to enjoy warranty service.                   | Invoice No.:           |                     |
| Please keep it properly.<br>请妥善保管。                                                   | Dealer's Name:         |                     |
| 3.This warranty card will not be<br>3.本保修卡须由销<br>ralid unless the dealer fills in it | Dealer's Add and Zip   | Code:               |
| ompletely and affixes a sales<br>加盖销售印章后                                             | Dealer's Tel:          |                     |
| ear<br>才能生效。                                                                         | Handled by:            |                     |

Note 1.This applic servic mode 2.This impor user Please 3.This valid comp seal

#### Dear walkie-talkie user:

#### Hello!

Thank you very much for purchasing our walkie talkie. We will try our best to provide you with stable, clear and highly efficient wireless 穷 刀方恣 contribution services to make you better ferious high quality warranty services that we provide for you please keep a watchful eye on the following information to 优质保修服务, 敬请关注以下信息!

① The warranty periodbegins from the date of purchase of this product. For faults caused by normal use of this productduring the warrantyperiod, users can enjoy warranty services at our customer service center or a designated authorized maintenance stationby presenting the original warranty card and purchase invoice, according to these warrantyterms(12months free warranty service for the main unit, 6months for accessories (the battery and charger)).

② During the warranty period, under the following circumstances, paid maintenance service will be implemented 维修服务:

(1) The warranty card and purchase invoice cannot be presented;

This warrantycard has a sign of alterationor is inconsistent with the product;
 Defects or damages caused by the abnormal or unconventional use of this product:
 Product:
 中式常規構成,下使用本产品超成的缺陷或積減,

(4) Defects or damages caused by improper use accident, water inflow or

negligence: (5) Defects and damages caused by incorrect testing, operation, maintenance, installation, refitting or adjustment. <sup>20,11</sup> Mill 32, 101-11.

(6) Defects or damages caused by unauthorized repair and disassembly. etc.:

(7) Defects or damages caused by force majeure;

(8) Wear and tear due to normal use;

When maintenance is needed, please mail or send the walkie-talkie, this warranty card and the purchase invoice to our customer service center or a designated authorized maintenance station. The shipping cost should be borne by the user;

I Please keep this warranty card properly. We will not replace it if it is lost.

#### Maintenance Record

| Received on                              |  |  |
|------------------------------------------|--|--|
| Completed on                             |  |  |
| Fault<br>Description<br>故<br>障<br>描<br>述 |  |  |
| Maintenance<br>Record<br>修<br>记<br>录     |  |  |
| 维修员<br>Maintainer SID<br>工编号             |  |  |
| Signature                                |  |  |